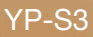

# MP3-Player Benutzerhandbuch

## imagine the possibilities

Wir freuen uns, dass Sie sich für dieses Produkt von Samsung entschieden haben. Registrieren Sie Ihr Produkt unter www.samsung.com/global/register, um unseren Service besonders umfassend nutzen zu können.

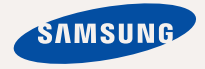

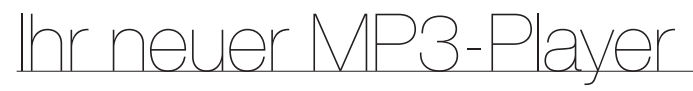

Er sieht gut aus, ist intelligent, zuverlässig und macht jede Menge Spaß. Darüber hinaus hat Ihr MP3-Player aber noch mehr zu bieten. Erleben Sie Hightech im kompakten Taschenformat, einen erstklassigen Sound, lebendige Bilder und packende Spiele. Wir wünschen Ihnen jederzeit viel Freude mit Ihrem neuen Gerät - beim Sport, beim Download Ihrer Lieblingssongs, beim Anschauen von Videoclips, beim Spielen oder einfach beim Radio hören!

#### EIN WAHRES MULTIMEDIA-GERÄT

In unserem MP3-Player steckt viel mehr, als der Name sagt. Sie können spielen, Bilder, Texte und Videos anzeigen oder Ihre Lieblingssender im Radio hören.

#### TOUCHPAD-STEUERUNG

Durch Antippen der Touchpad-Tasten bewegen Sie sich durch die Menüs.

#### FORM UND FUNKTION PERFEKT VEREINT

Der Player überzeugt nicht nur durch sein attraktives Design. Er ist außerdem besonders leicht und bequem zu handhaben und zu bedienen.

#### SCHNELLER DOWNLOAD - LANGE WIEDERGABEZEIT

Bei vollem Akku können Sie bis zu 25 Stunden Musik hören oder bis zu vier Stunden lang Videoclips wiedergeben. Der MP3-Player unterstützt USB 2.0. Damit können Dateien wesentlich schneller als mit USB 1.1 heruntergeladen werden.

#### AUSGEZEICHNETER KLANG

Ihr neuer MP3-Player verfügt über DNSe™ (Digital Natural Sound Engine) – diese spezielle Klangtechnologie von Samsung sorgt für einen volleren und tieferen Klang und ein eindrucksvolles Hörerlebnis.

# Sicherheitshinweise

#### Bedeutung der verwendeten Symbole und Hinweiszeichen

|          | Lebensgefahr oder ernsthafte Verletzungsgefahr.                                                                                                    |
|----------|----------------------------------------------------------------------------------------------------|
| VORSICHT | Verletzungsgefahr oder Gefahr eines Sachschadens.                                                                                                    |
| ACHTUNG  | Gefahr von Feuer, Explosionen, elektrischem Schlag<br>oder sonstigen Verletzungen - bei der Benutzung des<br>MP3-Players folgende Sicherheitsmaßnahmen einhalten |
| HINWEIS  | Tipps oder Verweise auf Seiten, die für die Benutzung des Players hilfreich sein können.                                                                         |

|   | KEINESFALLS ausführen.                        |
|---|-----------------------------------------------|
| X | NICHT öffnen.                                 |
| Ø | NICHT berühren.                               |
|   | Befolgen Sie die Anweisungen genau.           |
| - | Ziehen Sie den Netzstecker aus der Steckdose. |
|   | Wenden Sie sich an den Kundendienst.          |

Diese Warnhinweise sollen Sie und andere Personen vor Verletzungen schützen. Bitte befolgen Sie sie genau. Bewahren Sie diesen Abschnitt nach dem Lesen sicher und griffbereit auf.

# Sicherheitshinweise

Dieses Handbuch beschreibt die ordnungsgemäße Verwendung des MP3-Players. Lesen Sie es aufmerksam durch, um Verletzungen von Personen oder Beschädigungen des Players zu vermeiden. Beachten Sie insbesondere die folgenden Warnhinweise.

# SO SCHÜTZEN SIE SICH SELBST

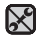

Versuchen Sie nicht, das Gerät eigenhändig zu zerlegen, zu reparieren oder zu verändern.

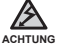

- Vermeiden Sie, dass das Gerät mit Wasser in Berührung kommt. Falls das Gerät nass wurde, schalten Sie es keinesfalls ein. Sie könnten einen elektrischen Schlag bekommen. Wenden Sie sich an den Samsung-Kundendienst in Ihrer Nähe.
- Verwenden Sie das Produkt nicht bei Gewitter. Dies kann Stromschlag oder Fehlfunktionen des Geräts zur Folge haben.

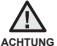

• Verwenden Sie während des Auto-, Motorrad- oder Fahrradfahrens niemals 6 Ohr- oder Kopfhörer.

Dies kann zu schweren Unfällen führen und ist darüber hinaus in manchen Ländern gesetzlich verboten.

Wenn Sie Ohr- oder Kopfhörer tragen, achten Sie beim Spazierengehen oder Joggen auf einer Straße und insbesondere beim Überqueren von Straßen immer auf den Straßenverkehr. Andernfalls kann es zu schweren Unfällen kommen!

 Sorgen Sie zu Ihrer eigenen Sicherheit dafür, dass das Ohr-/ Kopfhörerkabel Ihnen beim Sport oder einem Spaziergang nicht im Weg ist oder sich verhakt.

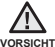

Bewahren Sie das Gerät nicht in feuchten, staubigen oder rußigen
 Umgebungen auf. Dies kann zu Bränden oder elektrischem Schlag führen.

# SO SCHÜTZEN SIE SICH SELBST

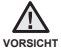

- Das Verwenden von Ohr- oder Kopfhörern über einen längeren Zeitraum kann schwere Gehörschäden verursachen.
- Wenn Sie sich einer Lautstärke von mehr als 85 dB über einen längeren Zeitraum aussetzen, wird Ihr Hörvermögen negativ beeinträchtigt. Je höher die Lautstärke ist, desto größer ist der Gehörschaden (ein normales Gespräch wird mit 50 bis 60 dB geführt. Das durchschnittliche Straßengeräusch liegt bei 80 dB). Die Lautstärke sollte möglichst auf einen mittleren Wert eingestellt werden (das ist gewöhnlich weniger als 2/3 des Maximalwerts).
- Wenn Sie ein Klingeln in den Ohren wahrnehmen, verringern Sie umgehend die Lautstärke, oder verzichten Sie ganz auf Ohr- oder Kopfhörer.

# SO SCHÜTZEN SIE IHREN MP3-PLAYER

- Setzen Sie den Player keinesfalls Temperaturen über 35 °C aus (wie z. B. in einer Sauna oder im Innenraum eines geparkten Fahrzeugs).

  - Stellen Sie keine schweren Objekte auf den Player.
  - Stellen Sie sicher, dass weder Staub noch Fremdkörper in das Gerät eindringen können.
  - Stellen Sie das Gerät nicht in die Nähe magnetischer Objekte.

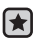

- Fertigen Sie von wichtigen Daten immer Sicherheitskopien an. Für Datenverlust übernimmt Samsung keine Haftung.
- Verwenden Sie nur von Samsung mitgeliefertes oder zugelassenes Zubehör.

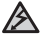

Sprühen Sie kein Wasser auf das Gerät. Reinigen Sie das Gerät keinesfalls

ACHTUNG

mit Chemikalien wie Benzol oder mit Lösungsmitteln, da dies zu Bränden, elektrischem Schlag oder zu einer Beschädigung der Oberfläche führen kann.

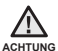

 Die Nichtbeachtung dieser Anweisungen kann zu Verletzungen oder zu Beschädigungen des Players führen.

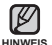

 Falls Sie dieses Handbuch ausdrucken möchten, sollten Sie es in Farbe drucken und zur besseren Übersichtlichkeit die Option "1 Seite pro Blatt" wählen.

# Inhalt

#### GRUNDLEGENDES

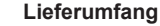

10

- 11 Abbildungen des MP3-Players
- 14 Abbildungen des Displays
- 17 Touchpad-Tasten verwenden
- 18 Akku aufladen
- 19 Hinweise zum Akku
- 19 Gerät ein- und ausschalten
- 20 Musik wiedergeben
- 20 Lautstärke einstellen
- 21 Tasten sperren
- 21 Mit dem "Dateibrowser" nach Dateien suchen
- 22 Mit dem "Dateibrowser" Dateien löschen
- 23 Einstellungen ändern
- 23 Menüstil-Einstellungen
- 24 Toneinstellungen
- 25 Display-Einstellungen
- 26 Spracheinstellungen
- 27 Zeiteinstellungen
- 28 Systemeinstellungen
- 30 System zurücksetzen
- **)** 31 Systemvoraussetzungen
  - 32 EmoDio installieren
  - 33 Dateien mit EmoDio auf den player übertragen

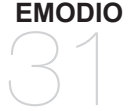

# Inhalt

#### MUSIK WIEDERGEBEN

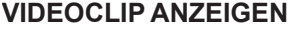

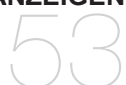

Kategorie auswählen

36

- 38 Pausenfunktion verwenden
- 38 Einen Titel durchsuchen
- 38 Zum Anfang des aktuellen Titels springen
- 38 Vorherigen Titel wiedergeben
- 38 Nächsten Titel wiedergeben
- 39 Wiedergabeliste mit EmoDio erstellen
- 39 Wiedergabeliste erstellen
- 40 Musikdateien zu einer bereits erstellten Wiedergabeliste hinzufügen
- 41 Wiedergabeliste mit EmoDio auf den Player übertragen
- 42 Wiedergabeliste auf dem MP3-Player erstellen
- 43 Wiedergabeliste wiedergeben
- 44 Datei von der Wiedergabeliste löschen
- 44 Alle Dateien von der Wiedergabeliste
- 53 Pausenfunktion verwenden
- 54 Zu einem bestimmten Filmausschnitt springen
- 54 Vorherige Videodatei wiedergeben
- 54 Nächste Videodatei wiedergeben
- 55 Videomenü verwenden

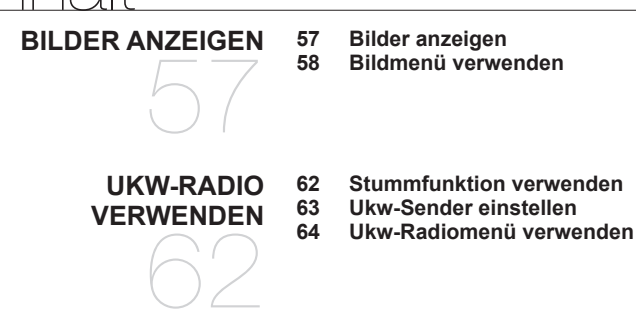

74

74

73 Inhalt einer Website abonnieren

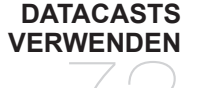

Gruppe von Websites erstellen Datacast von < EmoDio> übertragen 75 **Datacasts anzeigen** 

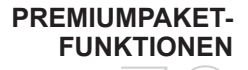

- 76 Texte anzeigen
- 77 Textmenü verwenden
- 80 Videospiele spielen
- 82 Alarm einstellen
- 85 Weltzeituhr anzeigen

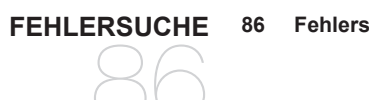

halt

Ir

#### Fehlersuche

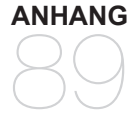

90

91

Menü-Übersicht 89 **Technische Daten** Lizenz

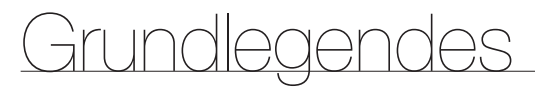

## LIEFERUMFANG

Dieses Zubehör ist im Lieferumfang des MP3-Players enthalten. Sollte etwas fehlen, wenden Sie sich an den Kundendienst von Samsung.

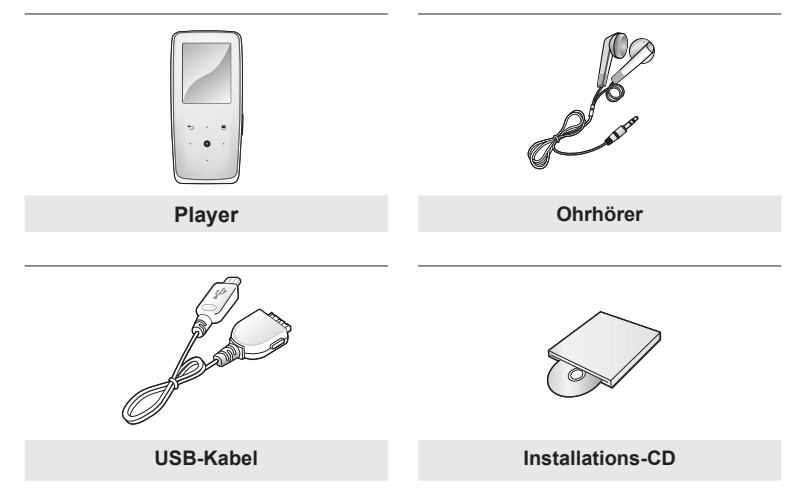

Das Design des Zubehörs kann aufgrund von Weiterentwicklungen ohne vorherige Ankündigung geändert werden.

#### **ABBILDUNGEN DES MP3-PLAYERS**

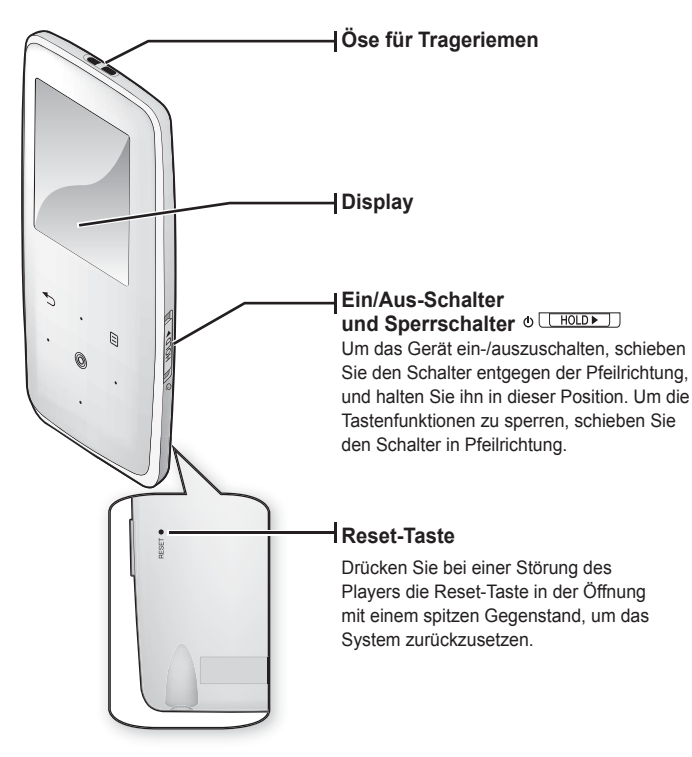

## ABBILDUNGEN DES MP3-PLAYERS (Fortsetzung)

Diese Tasten sind Touchpad-Tasten.

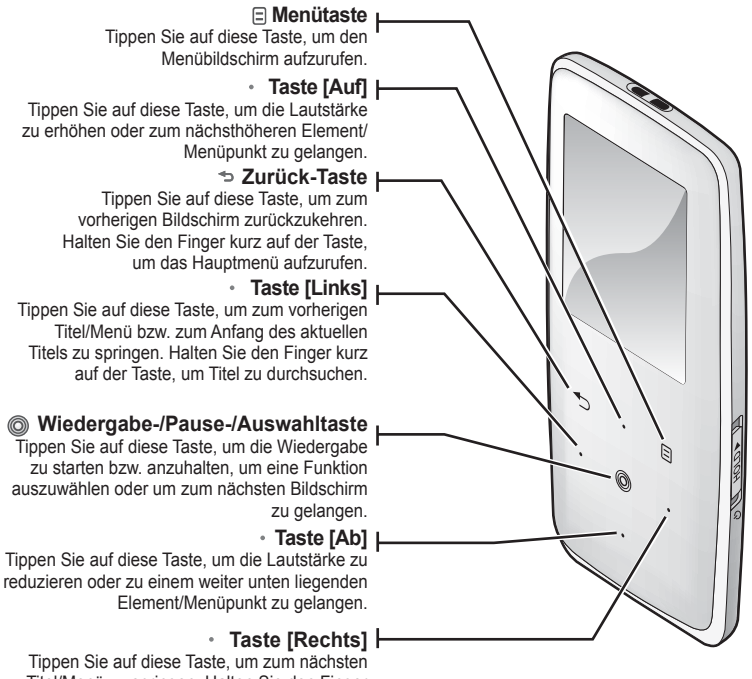

Tippen Sie auf diese Taste, um zum nächsten Titel/Menü zu springen. Halten Sie den Finger kurz auf der Taste, um Titel zu durchsuchen.

12 \_ Grundlegendes

#### ABBILDUNGEN DES MP3-PLAYERS (Fortsetzung)

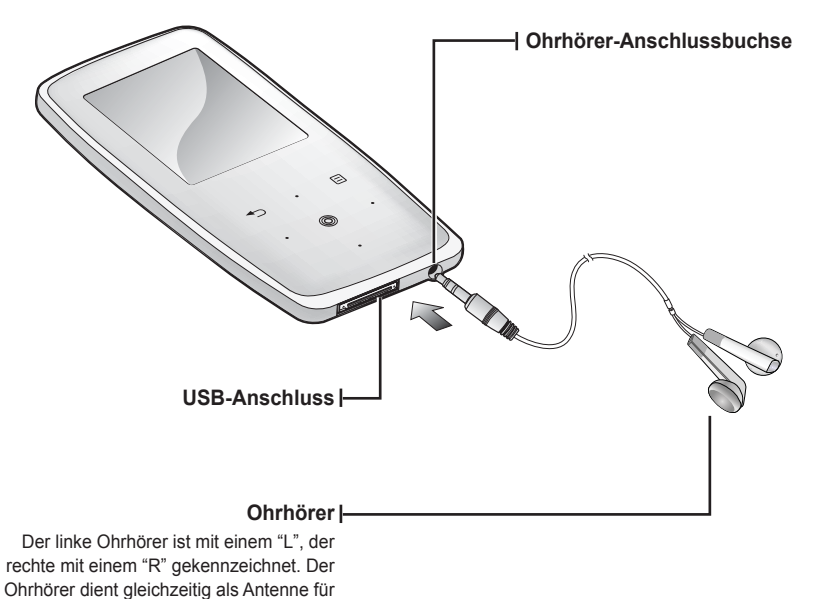

das UKW-Radio.

## ABBILDUNGEN DES DISPLAYS

Musik

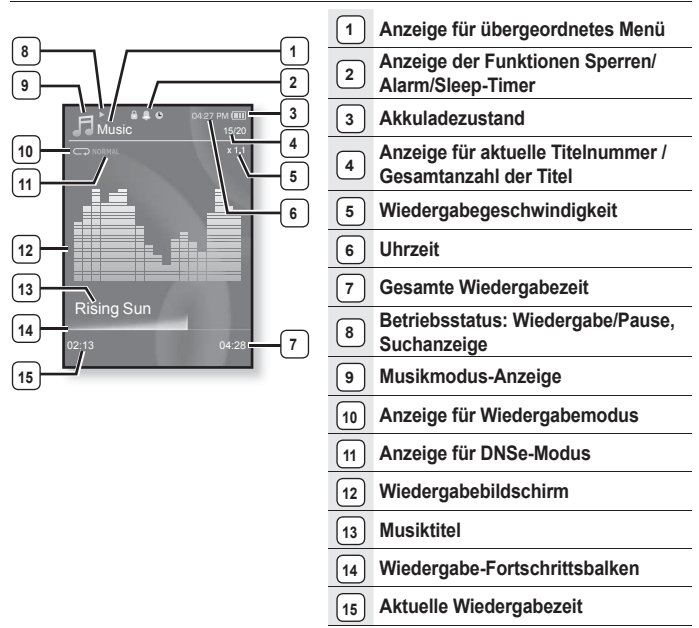

Die Bildschirmdarstellungen dienen nur zur Veranschaulichung.

Die tatsächliche Bildschirmanzeige kann von den Abbildungen abweichen.

#### ABBILDUNGEN DES DISPLAYS (Fortsetzung)

#### Video

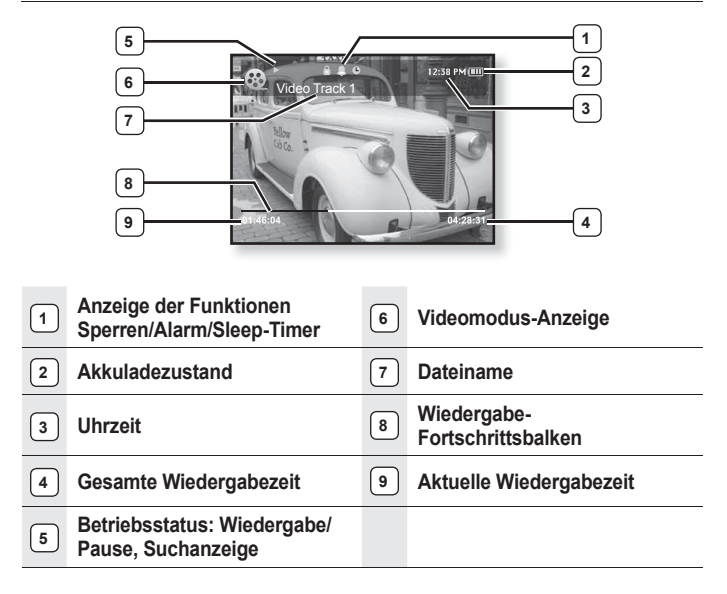

## ABBILDUNGEN DES DISPLAYS (Fortsetzung)

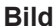

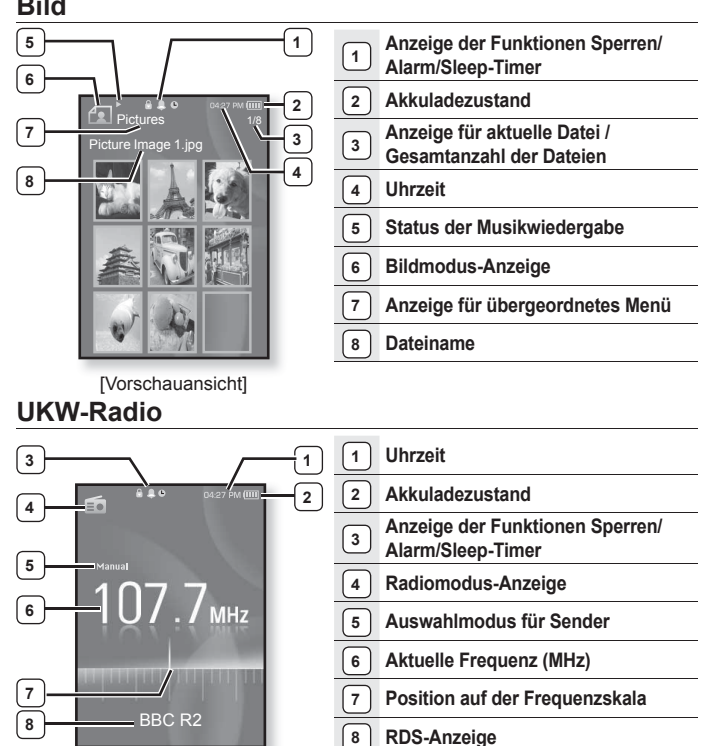

16 \_ Grundlegendes

#### TOUCHPAD-TASTEN VERWENDEN

Tippen Sie mit der Fingerspitze auf die gewünschte Touchpad-Taste.

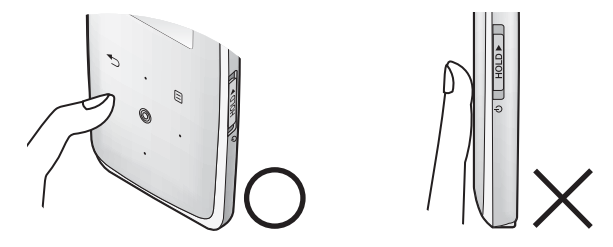

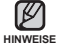

 Bedienen Sie die Touchpad-Tasten ausschlie
ßlich mit den Fingern, um Beschädigungen zu vermeiden.

- Berühren Sie die Touchpad-Tasten nur mit sauberen Fingern.
- Bedienen Sie die Touchpad-Tasten nicht mit Handschuhen.
- Möglicherweise funktionieren die Touchpad-Tasten nicht, wenn Sie sie mit dem Fingernagel oder anderen Objekten wie z. B. einem Kugelschreiber bedienen.

## AKKU AUFLADEN

Vor der ersten Benutzung des Players muss der Akku aufgeladen werden. Dies gilt auch, wenn Sie ihn längere Zeit nicht benutzt haben. Die Ladezeit des Akkus beträgt ca. vier Stunden. Sie kann jedoch je nach PC-Umgebung variieren.

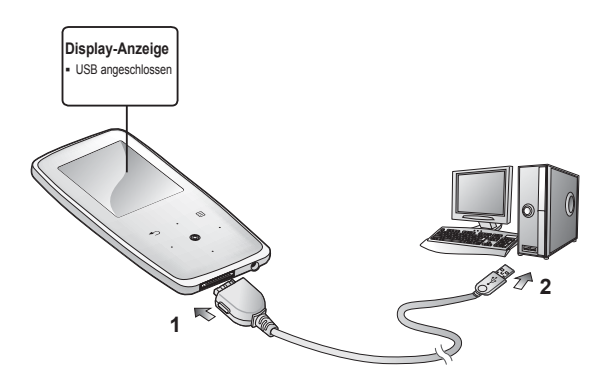

- 1. Verbinden Sie den größeren Stecker des USB-Kabels mit dem USB-Anschluss am unteren Ende des MP3-Players.

## HINWEISE ZUM AKKU

Die Lebensdauer des Akkus verlängert sich, wenn Sie die folgenden Hinweise zu Pflege und Lagerung beachten.

- Die Umgebungstemperatur beim Aufladen und Aufbewahren des Akkus sollte zwischen 5°C und 35°C betragen.
- Den Akku nicht überladen (höchstens 12 Stunden aufladen). Übermäßiges Laden oder Entladen kann zu einer Verkürzung der Lebensdauer des Akkus führen.
- Die Lebensdauer des Akkus verkürzt sich allmählich mit dem Gebrauch.

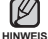

 Falls Sie den Player laden, während er an einem Laptop angeschlossen ist, sollte der Akku des Laptops voll aufgeladen sein bzw. der Laptop ans Stromnetz angeschlossen sein.

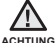

Der in diesem Gerät verwendete Akku kann nicht vom Benutzer ausgetauscht werden.

NG Wenn Sie Informationen zum Austausch dieses Akkus benötigen, wenden Sie sich bitte an den Kundendienst.

# GERÄT EIN- UND AUSSCHALTEN

#### Gerät ein- und ausschalten

Schieben Sie den **Schalter** <sup>(b)</sup> [HOLDF] entgegen der Pfeilrichtung, und halten Sie ihn in dieser Position.

Das Gerät wird eingeschaltet.

#### Gerät ausschalten

Schieben Sie den **Schalter** <sub>(b</sub> <u>Hold</u>) erneut entgegen der Pfeilrichtung, und halten Sie ihn in dieser Position.

Das Gerät wird ausgeschaltet.

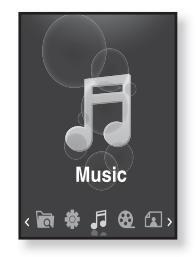

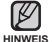

 Der Player wird automatisch ausgeschaltet, wenn im Pausenmodus über einen voreingestellten Zeitraum keine Tasten betätigt werden. Standardmäßig ist für die Funktion <Auto Power Off> (Autom. ausschalten) 1 Minute eingestellt. Sie können diese Einstellung aber jederzeit ändern. Weitere Informationen dazu finden Sie auf Seite 29.

## **MUSIK WIEDERGEBEN**

Laden Sie mit EmoDio Musikdateien auf Ihren neuen MP3 Player. Weitere Informationen über EmoDio finden Sie auf Seiten 33-35.

- Halten Sie den Finger kurz auf der Taste [-], um das Hauptmenü aufzurufen.
- Tippen Sie auf [Links, Rechts], und wählen Sie <Music> (Musik). Tippen Sie anschließend auf [<sup>1</sup>].
- Wählen Sie mit Hilfe der Tasten [Auf, Ab] und [<sup>®</sup>] die gewünschte Musikdatei aus.
- 4. Tippen Sie auf [@].
  - Die Musikdatei wird abgespielt.
- HINWEISE

 Tippen Sie auf [ ], um zum vorherigen Bildschirm zurückzukehren.

Halten Sie den Finger kurz auf der Taste [ -> ], um das Hauptmenü aufzurufen.

# LAUTSTÄRKE EINSTELLEN

#### Tippen Sie auf [Auf, Ab].

- Ein Symbol für die Lautstärkeregelung wird eingeblendet.
- Die Lautstärke kann zwischen 0 und 30 eingestellt werden.
- Tippen Sie auf [Auf], um die Lautstärke zu erhöhen, und auf [Ab], um sie zu verringern.

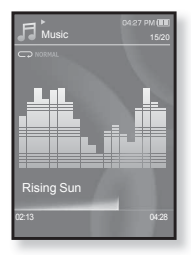

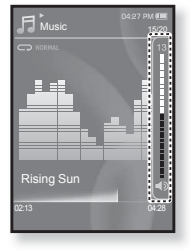

#### Grundlegendes \_ 21

# TASTEN SPERREN

Die Sperrfunktion sperrt alle Tasten des MP3-Players. Wenn Sie also versehentlich, z. B. beim Sport, an eine der Tasten kommen, wird die Wiedergabe nicht unterbrochen.

- 1. Schieben Sie den Schalter o HOLD> in Pfeilrichtung.
- 2. Um die Sperrfunktion wieder aufzuheben, schieben Sie den Schalter () [HOLD > ] entgegen der Pfeilrichtung.

# MIT DEM "DATEIBROWSER" NACH DATEIEN SUCHEN

Sie können Dateien ganz einfach mit der Funktion **<File Browser>** (Dateibrowser) suchen.

- 1. Halten Sie den Finger kurz auf der Taste [→], um das Hauptmenü aufzurufen.
- Tippen Sie auf [Links, Rechts], und wählen Sie <File Browser> (Dateibrowser). Tippen Sie anschließend auf [...].
  - Das Ordnerverzeichnis <File Browser> (Dateibrowser) mit den Ordnern <Music, Playlists, Videos, Pictures, Datacasts, Texts, Recorded Files> (Musik, Wiedergabelisten, Videos, Fotos, Datacasts, Texte, Aufgenommene Dateien) wird angezeigt.
- 3. Wählen Sie mit der Taste [Auf, Ab] den gewünschten Ordner aus.
- Tippen Sie auf [③], um die Dateiliste des ausgewählten Ordners anzuzeigen.
  - Tippen Sie auf [ → ], um zum vorherigen Bildschirm zurückzukehren.
- 5. Wählen Sie mit der Taste [Auf, Ab] die gewünschte Datei aus.
- 6. Tippen Sie auf [ ].
  - Die Datei wird abgespielt.

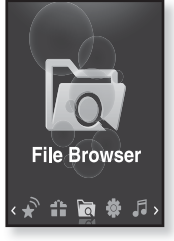

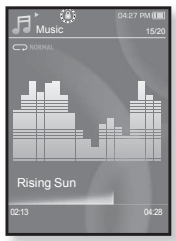

# MIT DEM "DATEIBROWSER" DATEIEN LÖSCHEN

- 1. Halten Sie den Finger kurz auf der Taste [↔], um das Hauptmenü aufzurufen.
- - Der Inhalt des Ordnerverzeichnisses <File Browser> (Dateibrowser) wird angezeigt.
- Wählen Sie mit der Taste [Auf, Ab] den gewünschten Ordner aus. Tippen Sie anschließend auf []].

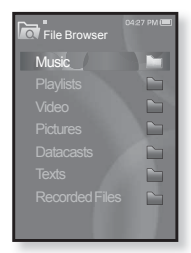

- Tippen Sie auf [Auf, Ab], und wählen Sie <Delete> (Löschen). Tippen Sie dann auf [@].
  - Das Bestätigungsfenster wird angezeigt.
- Tippen Sie auf [Links, Rechts], und wählen Sie <Yes> (Ja). Tippen Sie anschließend auf [].
  - Die Datei wird gelöscht.

Gelöschte Dateien können nicht wiederhergestellt werden.

# EINSTELLUNGEN ÄNDERN

HINWEIS

Die werkseitig vorgenommenen Einstellungen des MP3-Players können Sie ändern und den Player so Ihren Bedürfnissen optimal anpassen.

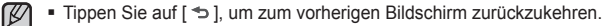

Halten Sie den Finger kurz auf der Taste [ 5], um das Hauptmenü aufzurufen.

#### Menüstil-Einstellungen

Sie können Design und Schriftart des Menüs ändern und das Hintergrundbild des Hauptmenüs löschen.

- 1. Halten Sie den Finger kurz auf der Taste [ -> ], um das Hauptmenü aufzurufen.
- Tippen Sie auf [Links, Rechts], und wählen Sie <Settings> (Einstellg.). Tippen Sie anschließend auf [<sup>1</sup>].
  - Das Menü <Settings> (Einstellg.) wird angezeigt.
- Tippen Sie auf [Auf, Ab], und wählen Sie <Menu Style> (Menüstil). Tippen Sie dann auf [<sup>®</sup>].
  - Das Menü <Menu Style> (Menüstil) wird angezeigt.
- Verwenden Sie zum Einstellen der Funktionen die Tasten [Auf, Ab] und [<sup>(</sup>)].

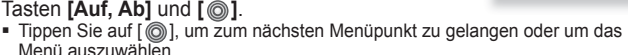

 Verwenden Sie die Taste [Auf, Ab], um im aktuellen Menü nach oben oder unten zu navigieren.

#### Optionen für Menüstil-Einstellungen

- Menu Design (Menüdesign): Sie können das Design des Hauptmenübildschirms ändern. Sie können zwischen den Optionen <Sparkling> (Sprudelnd), <Crystal> (Kristall) und <My Skin> (Mein Design) wählen.
- Font (Schrift): Sie können die Schriftart der Menüsprache ändern. Wählen Sie zwischen 3 Schriftarten. Für einige Sprachen ist <Font> (Schrift) nicht verfügbar.
- Reset My Skin (M. Des. zurücks.): Das Hintergrundbild des Touchpads wird auf das Standardbild zurückgesetzt. Wenn Sie unter <Menu Design> (Menüdesign) die Option <Sparkling> (Sprudelnd) oder <Crystal> (Kristall) wählen, wird die Funktion <Reset My Skin> (M. Des. zurücks.) deaktiviert.

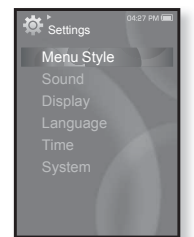

#### Toneinstellungen

Sie können Master-EQ, Signalton und Maximallautstärke festlegen.

- Halten Sie den Finger kurz auf der Taste [ → ], um das Hauptmenü aufzurufen.
- Tippen Sie auf [Links, Rechts], und wählen Sie <Settings> (Einstellg.). Tippen Sie anschließend auf [<sup>1</sup>].
  - Das Menü <Settings> (Einstellg). wird angezeigt.
- Tippen Sie auf [Auf, Ab], und wählen Sie <Sound> (Ton). Tippen Sie dann auf [<sup>®</sup>].

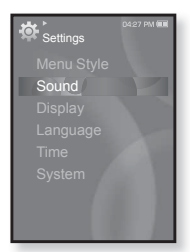

- Das Menü <Sound> (Ton) wird angezeigt.
- 4. Verwenden Sie zum Einstellen der Funktionen die Tasten [Auf, Ab] und [@].

#### Optionen für Toneinstellung

- Master EQ (Master-EQ): Mit dieser Option kann der Ton optimiert werden. Tippen Sie auf [Links, Rechts], um die Frequenz auszuwählen, die Sie anpassen möchten. Tippen Sie auf [Auf, Ab], um den Wert für die ausgewählte Frequenz einzustellen. Tippen Sie anschließend auf [@].
- Beep Sound (Signalton): Mit dieser Option kann der Signalton beim Antippen von Touchpad-Tasten aktiviert bzw. deaktiviert werden Wählen Sie <On> (Ein) oder <Off> (Aus).
- Volume Limit (Lautstärkebegrenzung): Sie können Hörschäden vermeiden, indem Sie die Lautstärke für die Ohrhörer begrenzen. Bei Auswahl von <On> (Ein) wird die Maximallautstärke auf 15 festgelegt.

Bei Auswahl von <Off> (Aus) wird für die Maximallautstärke 30 eingestellt. Auch wenn <Off> (Aus) gewählt wurde, wird die Lautstärke beim Einschalten des Players auf 15 zurückgestellt. Dadurch sollen Hörschäden vermieden werden.

#### **Display-Einstellungen**

So ändern Sie Abschaltzeit, Bildschirmschoner und Helligkeit des Displays:

- 1. Halten Sie den Finger kurz auf der Taste [ ↔ ], um das Hauptmenü aufzurufen.
- Tippen Sie auf [Links, Rechts], und wählen Sie 
   Settings> (Einstellg.). Tippen Sie anschließend auf [<sup>®</sup>].
  - Das Menü <Settings> (Einstellg) wird angezeigt.
- Tippen Sie auf [Auf, Ab], und wählen Sie <Display>. Tippen Sie dann auf [<sup>®</sup>].
  - Das Menü <Display> wird angezeigt.
- Verwenden Sie zum Einstellen der Funktionen die Tasten [Auf, Ab] und [
  ].

# Settings Menu Style Sound Display Language Time System

#### Optionen für Display-Einstellungen

- Display Off (Display aus): Wenn über einen bestimmten Zeitraum keine Taste betätigt wird, schaltet sich das Display automatisch aus. Wählen Sie zwischen folgenden Zeitoptionen : <15sec> (15Sek), <30sec> (30Sek), <1min> (1Min), <3min> (3Min), <5min> (5Min) und <Always On> (Immer an). Tippen Sie auf eine beliebige Taste, um das Display wieder einzuschalten.
- Screen Saver (Bildschirmschoner): Sie können ein Bild für den Bildschirmschoner auswählen. Wählen Sie zwischen <Auto Change> (Automatischer Wechsel),
   <Sweet> (Verliebt), <Blue Rain> (Trauerregen), <Cheers> (Ausgelassen), <Analog Clock> (Analoguhr), <Digital Clock> (Digitaluhr), und legen Sie die Wartezeit fest. Sie können zwischen <Off> (Aus), <15sec> (15 s), <30sec> (30 s), <1min> (1Min),
   <3min> (3Min) und <5min> (5Min) wählen. Wenn im gewählten Zeitraum keine Taste betätigt wird, aktiviert das System den Bildschirmschoner. Sie können das Foto des Bildschirmschoners durch Drücken der Taste [ ] während des Betriebes ändern.
- Brightness (Helligkeit): Mit dieser Funktion können Sie die Helligkeit der Bildschirmanzeige einstellen. Sie können einen Wert auf einer Skala von <0-10> wählen. Dabei ist 10 die höchste Helligkeitsstufe.

#### Spracheinstellungen

Für die Menüanzeige des MP3-Players steht eine Vielzahl von Sprachen zur Verfügung. Wählen Sie einfach die gewünschte Sprache aus.

- Halten Sie den Finger kurz auf der Taste [→], um das Hauptmenü aufzurufen.
- Tippen Sie auf [Links, Rechts], und wählen Sie <Settings> (Einstellg.). Tippen Sie anschließend auf [<sup>®</sup>].
  - Das Menü <Settings> (Einstellg). wird angezeigt.
- Tippen Sie auf [Auf, Ab], und wählen Sie
   <Language> (Sprache). Tippen Sie dann auf [...].
  - Das Sprachmenü <Language> wird angezeigt.
- Verwenden Sie zum Einstellen der Funktionen die Tasten [Auf, Ab] und [I].

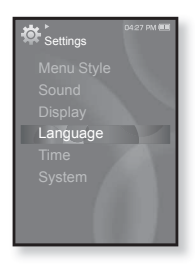

#### Optionen für die Spracheinstellung

- Menu (Menü): Zum Einstellen der Menüsprache. Wählen Sie zwischen <English>,<br/>
  <한국어>, <Français>, <Deutsch>, <Italiano>, <日本語>, <简体中文>, <緊體中<br/>
  文>, <Español>, <Pyccкий>, <Magyar>, <Nederlands>, <Polski>, <Portuguès>,<br/>
  <Svenska>, <<sup>1</sup>Mu>, <Čeština>, <E\ληνικά>, <Türkçe>, <Norsk>, <Dansk>,<br/>
  <Svenska>, <Tiéng<br/>
  Việt>, <Bulgarian>, <Română>, <Українська>, <Slovenščina> oder <Slovenský>.
- Contents (Inhalt): Hier legen Sie die Sprache für die Anzeige von Text und Titelinformationen fest. Wählen Sie zwischen <English>, <Korean>, <French>,< <German>, <Italian>, <Japanese>, <Simplified Chinese>, <Tranditional Chinese>, <Spanish>, <Russian>, <Hungarian>, <Dutch>, <Polish>,, <Portuguese>, <Swedish>, <Thai>, <Finnish>, <Danish>, <Norwegian>, <Farsi>,< <Afrikaans>, <Basque>, <Catalan>, <Czech>, <Estonian>, <Greek>, <Hrvatski>,, lcelandic>, <Rumanian>, <Slovak>, <Slovene>, <Turkish> oder <Vietnamese>.

Jeweils unterstützte Sprachen können sich ändern oder hinzugefügt werden.

#### Zeiteinstellungen

Über diese Option können Sie Datum und Uhrzeit, Datumstyp und auch die Zeitzone einstellen.

- 1. Halten Sie den Finger kurz auf der Taste [ → ], um das Hauptmenü aufzurufen.
- Tippen Sie auf [Links, Rechts], und wählen Sie <Settings> (Einstellg.). Tippen Sie anschließend auf [<sup>1</sup>].
  - Das Menü <Settings> (Einstellg) wird angezeigt.
- Tippen Sie auf [Auf, Ab], und wählen Sie <Time> (Zeit). Tippen Sie dann auf [
  ].

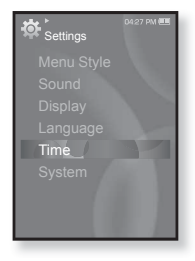

- Das Menü <Time> (Zeit) wird geöffnet.
- Verwenden Sie zum Einstellen der Funktionen die Tasten [Auf, Ab] und [Image].

#### **Time Setting Options**

- Date&Time (Datum&Zeit): Sie können das aktuelle Datum und die Uhrzeit einstellen. Tippen Sie auf [Links, Rechts], um zu den Elementen <Year, Month, Date, Hour, Min, AM/PM> (Jahr, Monat, Datum, Stunde, Min., AM/PM) zu navigieren. Tippen Sie anschließend auf [Auf, Ab], um die einzelnen Elemente einzustellen.
- Date Type (Datumstyp): Hier können Sie festlegen, in welchem Format das Datum auf dem Display dargestellt werden soll. Sie können zwischen <YY-MM-DD> (JJ-MM-TT), <MM-DD-YY> (MM-TT-JJ) und <DD-MM-YY> (TT-MM-JJ) wählen.
- Time Zone (Zeitzone): Sie können die aktuelle Uhrzeit auch ändern, indem Sie die Zeitzone einer bestimmten Stadt auf der Welt auswählen. Damit Informationen zur Weltzeit angezeigt werden können, muss zunächst die Zeitzone ausgewählt werden - siehe Seite 85.

#### Systemeinstellungen

In diesem Menü finden Sie alle Optionen für Timer, Startmodus, automatisches Ausschalten sowie für die Standardeinstellungen.

- 1. Halten Sie den Finger kurz auf der Taste [↔], um das Hauptmenü aufzurufen.
- Tippen Sie auf [Links, Rechts], und wählen Sie <Settings> (Einstellg.). Tippen Sie anschließend auf [<sup>1</sup>].
  - Das Menü <Settings> (Einstellg) wird angezeigt.
- Tippen Sie auf [Auf, Ab], und wählen Sie <System>. Tippen Sie dann auf [
   [
   ].
  - Das Menü <System> wird angezeigt.

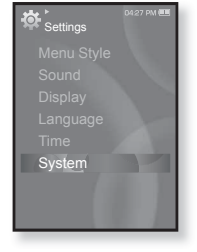

 Verwenden Sie zum Einstellen der Funktionen die Tasten [Auf, Ab] und [I].

#### Optionen für Systemeinstellung

- Sleep (Timer): Das Gerät wird nach einer vorgegebenen Zeit automatisch abgeschaltet. Wählen Sie zwischen <Off> (Aus), <15min> (15Min), <30min> (30Min), <60min> (60Min), <90min> (90Min) oder <120min> (120Min).
- Start Mode (Startmodus): Hier können Sie festlegen, welcher Startbildschirm beim Einschalten des Players eingeblendet werden soll. Sie können zwischen <Home> (Startseite) und <Last State> (Letzter Stand) wählen. Bei Auswahl von <Home> (Startseite) wird beim Einschalten der Hauptmenübildschirm eingeblendet. Bei Auswahl von <Last State> (Letzter Stand) wird der zuletzt verwendete Menübildschirm angezeigt.
- Auto Power Off (Autom. ausschalten): Das Gerät wird automatisch ausgeschaltet, wenn über einen längeren Zeitraum keine Taste betätigt wurde oder wenn sich das Gerät im Pausenmodus befindet. Sie können zwischen <15sec> (15Sek), <30sec> (30Sek), <1min> (1Min), <3min> (3Min), <5min> (5Min) und <Always On> (Immer an) wählen.
- Default Set (Rücksetzen): Setzt alle Einstellungen auf den Standardwert zurück.
   Wählen Sie <Yes> (Ja) oder <No> (Nein). Bei <Yes> (Ja) werden alle Einstellungen zurückgesetzt. Bei <No> (Nein) bleiben die bestehenden Einstellungen erhalten.
- Format (Formatieren): Zum Formatieren des internen Speichers. Wählen Sie <Yes> (Ja) oder <No> (Nein). Bei <Yes> (Ja) wird der interne Speicher formatiert und alle Dateien auf dem Player werden gelöscht. Bei <No> (Nein) findet keine Formatierung des internen Speichers statt. Überprüfen Sie den internen Speicher vor dem Formatieren.
- About (Info): Hier werden Informationen zu Firmware-Version und Speicherkapazität angezeigt.

Die Option <Firmware Version> (Firmware-Version) zeigt die aktuelle Firmware-Version an. Unter <Used> (Genutzt) wird der belegte Speicherplatz angezeigt, unter <Available> (Verfügbar) der freie Speicherplatz und unter <Total> (Gesamt) die Gesamtspeicherkapazität.

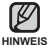

#### Hinweis zum eingebauten Speicher

1 GB = 1.000.000.000 Bytes: Die verfügbare Speicherkapazität ist etwas geringer, da ein Teil des Speichers von der internen Firmware beansprucht wird.

# SYSTEM ZURÜCKSETZEN

Wenn sich der MP3-Player nicht einschalten lässt, die Wiedergabe nicht funktioniert oder er vom angeschlossenen Computer nicht erkannt wird, muss das System zurückgesetzt werden.

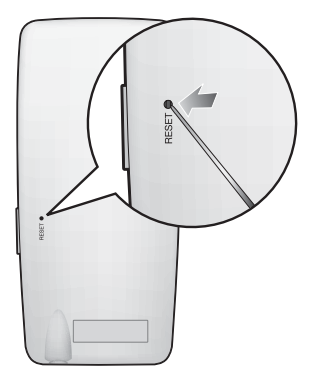

Drücken Sie mit einem spitzen Gegenstand, z. B. mit einer Sicherheitsnadel, auf die Reset-Taste auf der Rückseite des Players.

- Das System wird neu initialisiert.
- Einstellungen und Dateien im Player werden durch das Rücksetzen nicht beeinträchtigt.

# EmoDio

EmoDio ist eine benutzerfreundliche Softwareanwendung, die Ihnen bei der Organisation Ihrer Dateien auf Ihrem Computer hilfreich ist. Dateien, die in EmoDio sortiert und organisiert wurden, können schnell und ohne langes Durchsuchen der Festplatte auf den MP3 Player übertragen werden.

#### SYSTEMVORAUSSETZUNGEN

Für das Ausführen von EmoDio sind folgende Mindestvoraussetzungen erforderlich:

- USB 2.0

- 100 MB freier Festplattenspeicher
- CD-Rom-Laufwerk (2-fach oder höher)
- · Windows Media Player 10.0 oder höher
- Auflösung 1024 X 768 oder höher
- 512 MB RAM oder mehr

## **EMODIO INSTALLIEREN**

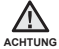

 Um <EmoDio> zu installieren, müssen Sie auf Ihrem Computer als Administrator angemeldet sein.

Andernfalls wird <EmoDio> nicht installiert. Informationen dazu, wie Sie sich als Administrator anmelden, finden Sie in der Bedienungsanleitung des Computers.

 Legen Sie die mit dem Player mitgelieferte Installations-CD in das CD-ROM-Laufwerk Ihres PCs ein.

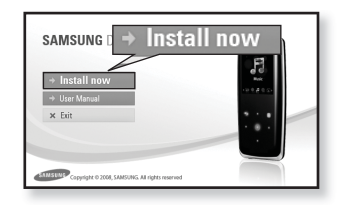

- 2. Klicken Sie auf <Install now> (Jetzt installieren).
  - Folgen Sie den Anweisungen, um mit der Installation zu beginnen.
  - <EmoDio> wird installiert und erstellt nach Abschluss der Installation das Symbol auf dem Desktop.

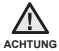

 Falls Sie bei Ihrem PC ein senkrecht installiertes Laufwerk haben, seien Sie beim Einlegen bzw. Entnehmen der Installations-CD vorsichtig.

# DATEIEN MIT EMODIO AUF DEN PLAYER ÜBERTRAGEN

Mit <EmoDio> können Sie Dateien und Ordner auswählen und nach Belieben organisieren, bevor Sie diese auf den Player übertragen. Dadurch können Sie Dateien auf dem MP3 Player einfacher und schneller finden. Mit <EmoDio> können Dateien problemlos vom Computer auf den MP3 Player übertragen werden.

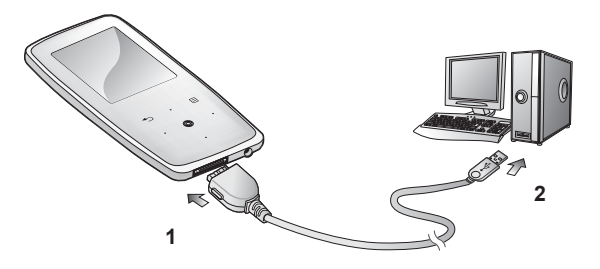

- Verbinden Sie den größeren Stecker des USB-Kabels mit dem USB-Anschluss am unteren Ende des MP3-Players.
- 2. Verbinden Sie das USB-Kabel mit dem USB-Anschluss (+ +) Ihres PCs.
  - Auf dem Display des Players wird die Meldung "USB connected" (USB verbunden) angezeigt.
  - <EmoDio> wird automatisch gestartet, sobald Sie den Player an den Computer anschließen.
  - Falls das Programm nicht automatisch startet, doppelklicken Sie auf das <EmoDio>-Symbol 
     Symbol 
     Symbol 
     sauf dem Desktop.

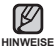

- Das Verfahren zur Musikerkennung und damit verbundene Daten werden von Gracenote und dem Gracenote CDDB<sup>®</sup> Music Recognition Service<sup>SM</sup> zur Verfügung gestellt.
- CDDB ist ein eingetragenes Warenzeichen von Gracenote. Das Gracenote-Logo und der Logotyp, das Gracenote-CDDB-Logo und der Logotyp sowie das Logo "Powered by Gracenote CDDB" sind eingetragene Warenzeichen von Gracenote. Music Recognition Service und MRS sind Service-Warenzeichen von Gracenote.

# DATEIEN MIT EMODIO AUF DEN PLAYER ÜBERTRAGEN (Fortsetzung)

- **3.** Klicken Sie auf das Symbol des Dateityps, den Sie übertragen möchten.
  - Klicken Sie auf \_\_\_\_\_, um die Musikliste anzuzeigen.
  - Klicken Sie auf \_\_\_\_\_, um die Videoliste anzuzeigen.
- Klicken Sie auf <Add File> (Datei hinzufügen) am unteren Bildschirmrand von <EmoDio>.
  - Das Fenster < Open> (Öffnen) wird eingeblendet.
- Wählen Sie die hinzuzufügenden Dateien aus, und klicken Sie auf <Open> (Öffnen).
  - Die Dateien werden zu der Liste hinzugefügt, die auf der linken Seite des <EmoDio>-Bildschirms angezeigt wird.
- 6. Wählen Sie aus der Liste links die zu übertragende Datei aus.
- 7. Klicken Sie auf das Symbol 🗩
  - Die ausgewählte Datei wird auf den Player übertragen.

|                             | e e | 4 mon |                          |      | 1 + 1 + 01 (0) |
|-----------------------------|-----|-------|--------------------------|------|----------------|
| <u>, 1</u>                  |     | 3     | ine 2 2<br>Tre here folg | 24K  |                |
| 2<br>B Denetites 1 et Tau 1 |     | 4     | •                        | dd F | ile            |

|                                     | CT                                                                                                    |                                                                                                    |           |        | - |
|-------------------------------------|----------------------------------------------------------------------------------------------------|----------------------------------------------------------------------------------------------------|-----------|--------|---|
| Look in                             | I CO MP3_POP                                                                                                    |                                                                                                    | -         | \$ B C |   |
| My Recent<br>Desitop<br>Up Decurets | (2) 1. EREATHE<br>(2) 2. Mary 316<br>(3) 12. When 30<br>(3) 12. When 30<br>(3) 12. Because<br>(3) 14. You Call<br>(4) 15. Mar The<br>(5) 15. Mar The<br>(5) 15. Mar The<br>(6) 15. Mar The<br>(6) 15. Mar The<br>(7) 15. Mar The<br>(7) 15. Mar Th | AGAY - TONE BOACTON<br>ge - Faally affair<br>2004 GANERADATE<br>2004 GANERADATE<br>2004 GA |           |        |   |
| Ny Conputer                         | File game:                                                                                                    | 11. Then's Bolta Be Mon                                                                                                    | o To Life |        | 5 |
|                                     |                                                                                                    |                                                                                                    |           |        |   |

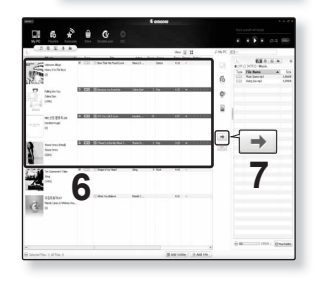

# DATEIEN MIT EMODIO AUF DEN PLAYER ÜBERTRAGEN (Fortsetzung)

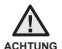

 Für eine stabile Verbindung ist der direkte Anschluss an den Computer besser als der Anschluss über einen USB-Hub.

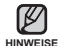

 Videodateien werden vor der Übertragung auf den Player mit <EmoDio> automatisch in das SVI-Format konvertiert. Auch die Größe der Dateien wird automatisch angepasst.

- Wenn Sie Bilddateien mit <EmoDio> auf den Player übertragen, werden diese zuvor automatisch in das JPG-Format konvertiert. Auch die Größe der Dateien wird automatisch angepasst.
- Alle Funktionen werden während der Verbindung deaktiviert.
- Falls das USB-Kabel bei niedrigem Akkuladezustand an den PC angeschlossen wird, wird die Verbindung zum PC erst hergestellt, nachdem der Player mehrere Minuten aufgeladen wurde.
- Es wird empfohlen, bei der Formatierung des Players am Computer FAT 32 als Dateiformat zu verwenden.
- EmoDio besitzt eine umfangreiche Hilfefunktion. Sollten Sie offene Fragen zu EmoDio haben, klicken Sie im <EmoDio>-Programm oben auf <**MENU> (Menü)**  $\rightarrow$  <**Help> (Hilfe)**  $\rightarrow$  <**Help> (Hilfe)**.

Was ist SVI?

Das Samsung Audio Video Interleaving (SVI)-Format ist ein neues Videoformat, entwickelt und verwendet von Samsung.

# Musik wiedergeben

- Bevor Sie beginnen Schließen Sie den Ohrhörer an, schalten Sie den Player ein, und überprüfen Sie den Akku.
- Tippen Sie auf [ 5], um zum vorherigen Bildschirm zur
  ückzukehren.
- HINWEIS Halten Sie den Finger kurz auf der Taste [ 5], um das Hauptmenü aufzurufen.

# KATEGORIE AUSWÄHLEN

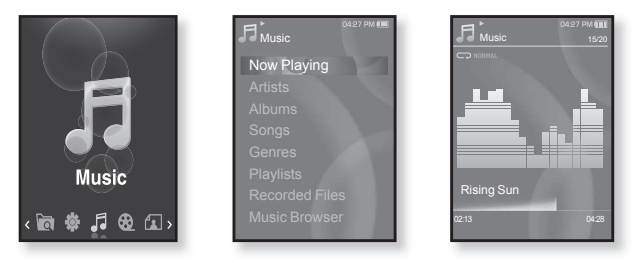

- 1. Halten Sie den Finger kurz auf der Taste [ 5], um das Hauptmenü aufzurufen.
- Tippen Sie auf [Links, Rechts], und wählen Sie <Music> (Musik). Tippen Sie anschließend auf [
  - Die Liste der Kategorien (Musikliste) wird angezeigt.
- Tippen Sie zum Auswählen der gewünschten Liste auf [Auf, Ab] und anschließend auf [
  ].
  - Die Musikdateien werden angezeigt.
- Tippen Sie auf [Auf, Ab], um die Datei f
  ür die Wiedergabe auszuw
  ählen. Tippen Sie dann auf [
  ].
  - Die Musikdatei wird abgespielt.
- 36 \_ Musik wiedergeben
# KATEGORIE AUSWÄHLEN (Fortsetzung)

### Musikliste

Je nach dem in der Musikdatei enthaltenen ID3-Tag können Namen von Interpret und Album, Musiktitel und Genre angezeigt werden. Eine Datei ohne ID3-Tag wird als [Unknown] (unbekannt) angezeigt.

Now Playing (Aktuelle Wiedergabe): Wiedergabe der aktuellen Musikdatei und Anzeige von Informationen zur aktuellen Musikdatei.

Artists (Interpret): Wiedergabe nach Interpret

Albums (Alben): Wiedergabe nach Album

Songs (Titel): Wiedergabe der Titel in numerischer bzw. alphabetischer Reihenfolge Genres (Genre): Wiedergabe nach Musikgenre

Playlists (Wiedergabelisten): Wiedergabe von Wiedergabelisten

Recorded Files (Aufgenommene Dateien): Zeigt alle aufgenommenen Dateien an.

Music Browser (Musikbrowser): Alle im Musikordner gespeicherten Musikdateien werden angezeigt.

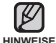

- Musikdateien der Formate MP3 und WMA sind mit dem Player kompatibel.
- MP1- und MP2-Dateien, deren Dateierweiterung in MP3 geändert wurde, können nicht auf dem Player abgespielt werden.
- Wenn Sie die Ohrhörer während der Musikwiedergabe vom Player trennen, wird die Wiedergabe unterbrochen.

• Was ist ein ID3-Tag? Ein ID3-Tag beinhaltet Informationen zum Titel wie z.B. Titelname, Interpret, Albumname, Jahr, Genre und einen Kommentar.

# PAUSENFUNKTION VERWENDEN

- 1. Tippen Sie während der Musikwiedergabe auf die Taste [
  ].
  - Die Musikwiedergabe wird angehalten.
- Tippen Sie erneut auf die Taste [
  ].
  - Die Musikwiedergabe wird an der Stelle fortgesetzt, an der sie angehalten wurde.

# EINEN TITEL DURCHSUCHEN

- - So können Sie den Titel in die jeweilige Richtung durchsuchen.
- 2. Geben Sie die Taste an der Stelle frei, an der die Wiedergabe beginnen soll.
  - Die Musikwiedergabe beginnt an der Stelle, an der Sie die Taste freigeben.

# ZUM ANFANG DES AKTUELLEN TITELS SPRINGEN

- 1. Tippen Sie nach den ersten 3 Sekunden der Musikwiedergabe auf die Taste [Links].
  - Der aktuelle Titel wird von Anfang an wiedergegeben.

# VORHERIGEN TITEL WIEDERGEBEN

Tippen Sie innerhalb der ersten 3 Sekunden der Musikwiedergabe auf die Taste [Links].

Tippen Sie nach den ersten 3 Sekunden der Musikwiedergabe zweimal auf die Taste [Links].

Der vorherige Titel wird abgespielt.

# NÄCHSTEN TITEL WIEDERGEBEN

### Tippen Sie auf die Taste [Rechts].

Der nächste Titel wird abgespielt.

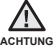

- Beim Abspielen von VBR-Dateien wird der vorherige Titel möglicherweise nicht
- wiedergegeben, selbst wenn Sie innerhalb der ersten 3 Sekunden auf die Taste [Links] tippen.
- 38 \_ Musik wiedergeben

# WIEDERGABELISTE MIT EMODIO ERSTELLEN

Mit <EmoDio> können Sie Ihre eigene Sammlung oder Ihre eigene Wiedergabeliste von Audiodateien zusammenstellen.

Bevor Sie beginnen - Schließen Sie den Player an Ihren PC an.

EmoDio muss auf Ihrem Computer installiert sein.

### Wiedergabeliste erstellen

|      |               |                     |                | & em       | 0010          |             |       |                  | * = & X           |
|------|---------------|---------------------|----------------|------------|---------------|-------------|-------|------------------|-------------------|
|      |               | A 4 6               |                |            |               |             |       |                  |                   |
|      | PO Paylata    | 🖈 👑 Q               | con CD         |            |               |             |       | н 🕨 н            |                   |
| L Pa |               |                     |                |            |               | C Plaint    | 111-  |                  |                   |
|      | Tre           | Ĩ,                  | myCNSe         | File Count | Length Rating | Last Player |       | 10 H C           | 0.0               |
| 1.0  | D Tene 1      | 104                 | Not Selected 🗢 | 0          | 0.00          |             | @ [/P | -SS INTRID Masia |                   |
| 2 0  | D Terel       | 2.1                 | Not Selected ~ | 0          | 0.88          |             | Type  | File Name        | ▲ 3m<br>1mm       |
| 3 6  | Tere! Play    | iete **             | Not Selected ~ | 0          | 0.00          |             |       | Reing Sun repô   | 62500             |
| + 0  | Tetel         |                     | Nid Selected 👳 | 0          | 0.88          | 07          |       |                  |                   |
| 1 0  | ) Tele Pickol | f. Mediation        | Net beindad 👳  | 0          | 0.88          |             |       |                  |                   |
| 1.0  | Adorbykas     | Matriante fusia     | n eta Manhata  |            |               |             | -     |                  |                   |
| 2.6  | AntoPhylin    | Top 25 Played Track | Carle Proposed |            |               |             | *     |                  |                   |
|      |               |                     |                | <b>У</b>   | B Lancel      |             |       |                  |                   |
|      |               |                     |                |            | 2             | ) New Play  | lists | )                |                   |
| -    |               |                     |                |            |               | 1 .         |       |                  | 3 / El New Folder |

- Klicken Sie im oberen Bereich von <EmoDio> auf <Playlists> (Wiedergabelisten).
  - Das Fenster <Playlists> (Wiedergabelisten) wird angezeigt.
- Klicken Sie im unteren Bereich auf <New Playlists> (Neue Wiedergabelisten).
  - Das Fenster <Create Playlists> (Wiedergabelisten erstellen) wird angezeigt.
- Geben Sie einen Titel f
  ür die Wiedergabeliste ein, und klicken Sie auf [OK].
  - Eine neue Wiedergabeliste wird im Bereich <Playlists> (Wiedergabelisten) von <EmoDio> erstellt und abgespeichert.

# WIEDERGABELISTE MIT EMODIO ERSTELLEN (Fortsetzung)

Musikdateien zu einer bereits erstellten Wiedergabeliste hinzufügen

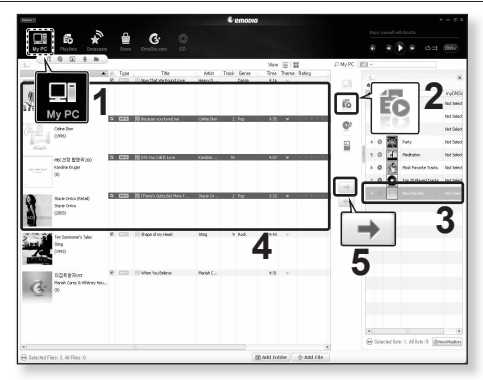

- 1. Klicken Sie im oberen Bereich von <EmoDio> auf <My PC> (Mein Computer).
  - Das Fenster <My PC> (Eigener Computer) wird geöffnet.
- Klicken Sie in der oberen rechten Ecke auf <Playlists> (Wiedergabelisten).
  - Das Fenster <Playlists> (Wiedergabelisten) wird angezeigt.
- 3. Doppelklicken Sie im rechten Fenster auf eine Wiedergabeliste.
- Wählen Sie im Fenster <My PC> (Eigener Computer) die gewünschten Dateien aus.
- 5. Klicken Sie auf das Symbol 🔿
  - Die ausgewählten Dateien werden zur Wiedergabeliste hinzugefügt.

# WIEDERGABELISTE MIT EMODIO ERSTELLEN (Fortsetzung)

### Wiedergabeliste mit EmoDio auf den Player übertragen

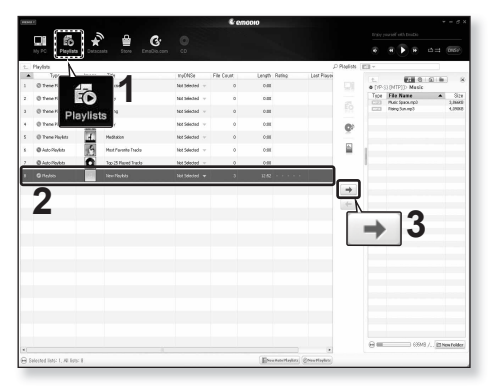

- Klicken Sie im oberen Bereich von <EmoDio> auf <Playlists> (Wiedergabelisten).
  - Das Fenster <Playlists> (Wiedergabelisten) wird angezeigt.
- 2. Wählen Sie im Bereich <Playlists> (Wiedergabelisten) eine Wiedergabeliste aus.
- 3. Klicken Sie auf das Symbol 🔿
  - Die ausgewählte Wiedergabeliste wird auf den Player in das Verzeichnis
     <File Browser> (Dateibrowser) → <Playlists> (Wiedergabelisten) übertragen.

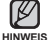

• Auf dem Player können bis zu 999 Musiktitel pro Wiedergabeliste abgespielt werden.

## WIEDERGABELISTE AUF DEM MP3-PLAYER ERSTELLEN

Wenn Sie bereits Musikdateien auf den MP3 Player heruntergeladen haben, können Sie ohne EmoDio oder Computer eine Wiedergabeliste mit Ihren Favoriten erstellen.

- 1. Halten Sie den Finger kurz auf der Taste [↔], um das Hauptmenü aufzurufen.
- Tippen Sie auf [Links, Rechts], und wählen Sie <File Browser> (Dateibrowser). Tippen Sie anschließend auf [I].
- Tippen Sie auf [Auf, Ab], und wählen Sie <Music> (Musik). Tippen Sie dann auf [<sup>®</sup>].
  - Die Liste der Musikdateien wird angezeigt.
- Wählen Sie mit der Taste [Auf, Ab] die Datei aus, die Sie zur Wiedergabeliste hinzufügen möchten. Tippen Sie anschließend auf [ ].
  - Das Wiedergabelisten-Menü wird angezeigt.
- Tippen Sie auf [Auf, Ab], und wählen Sie <Add to Playlist> (In die Wiederg.liste). Tippen Sie dann auf [...]
  - <Playlist 1> (Wiedergabeliste 1) bis <Playlist 5> (Wiedergabeliste 5) wird angezeigt.
- Wählen Sie mit der Taste [Auf, Ab] die Wiedergabeliste aus, zu der Sie die ausgewählte Datei hinzufügen möchten. Tippen Sie anschließend auf [<a>].</a>
  - Die ausgewählte Datei wird zur Wiedergabeliste hinzugefügt.
  - Sie können den Inhalt einer Wiedergabeliste unter <Music> (Musik) →
     <Playlists> (Wiedergabelisten) → <Playlist 1> (Wiedergabeliste 1) bis <Playlist 5> (Wiedergabeliste 5) im Hauptmenü anzeigen.
- In jeder Wiedergabeliste (<Playlist 1> (Wiedergabeliste 1) bis <Playlist 5> (Wiedergabeliste 5)) können bis zu 100 Musikdateien gespeichert werden.

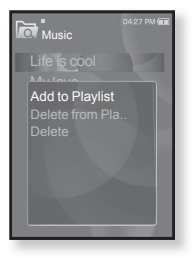

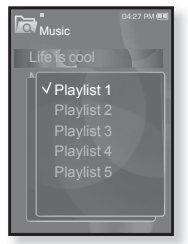

## WIEDERGABELISTE WIEDERGEBEN

- 1. Halten Sie den Finger kurz auf der Taste [↔], um das Hauptmenü aufzurufen.
- Tippen Sie auf [Links, Rechts], und wählen Sie <Music> (Musik). Tippen Sie anschließend auf []].
  - Die Liste <Music> (Musik) wird angezeigt.
- Tippen Sie auf [Auf, Ab], und wählen Sie <Playlists> (Wiedergabeliste). Tippen Sie dann auf [
  ].
  - Die Wiedergabeliste(n) wird/werden angezeigt.
- Tippen Sie auf [Auf, Ab], um die gewünschte Wiedergabeliste auszuwählen. Tippen Sie dann auf [
  ].
  - Die in der gewählten Wiedergabeliste enthaltenen Musikdateien werden angezeigt.
  - Falls keine Wiedergabeliste gefunden wurde, wird die Meldung <No file> (Keine Dateien.) angezeigt.
- Tippen Sie auf [Auf, Ab], um die Musikdatei auszuwählen, die Sie wiedergeben möchten. Tippen Sie dann auf [
  - Die Musikdatei wird abgespielt.

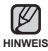

 Auf den Seiten 39 und 41 finden Sie Informationen zum Übertragen der Wiedergabeliste mit <EmoDio>.

| Music 04:27 PM 🕮 |
|------------------|
| Now Playing      |
| Artists          |
| Albums           |
| Songs            |
| Genres           |
| Playlists        |
| Recorded Files   |
| Music Browser    |
| Music Browser    |

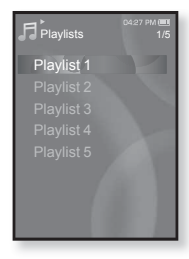

# DATEI VON DER WIEDERGABELISTE LÖSCHEN

- 1. Halten Sie den Finger kurz auf der Taste [ ], um das Hauptmenü aufzurufen.
- Tippen Sie auf [Links, Rechts], und wählen Sie <Music> (Musik). Tippen Sie anschließend auf [ ]
   Die Liste <Music> (Musik) wird angezeigt.
- Tippen Sie auf [Auf, Ab], und wählen Sie <Playlists> (Wiedergabelisten). Tippen Sie dann auf [
  ].
  - Die Wiedergabeliste(n) wird/werden angezeigt.
- Tippen Sie auf [Auf, Ab], um die gewünschte Wiedergabeliste auszuwählen. Tippen Sie dann auf [
  ].
  - Die in der ausgewählten Wiedergabeliste gespeicherten Musikdateien werden angezeigt.
- Wählen Sie mit der Taste [Auf, Ab] die Datei aus, die Sie aus der Wiedergabeliste entfernen möchten. Tippen Sie anschließend auf [ ].
  - Das Wiedergabelisten-Menü wird angezeigt.
- Tippen Sie auf [Auf, Ab], und wählen Sie <Delete from Playlist> (Aus W.g.liste ent.) Tippen Sie dann auf [
  ].
  - Ein Bestätigungsfenster wird angezeigt.
- Tippen Sie auf [Links, Rechts], und wählen Sie <Yes> (Ja). Tippen Sie anschließend auf [@].
  - Die ausgewählte Datei wird von der Wiedergabeliste gelöscht.

# ALLE DATEIEN VON DER WIEDERGABELISTE LÖSCHEN

Führen Sie die oben genannten Schritte 1 – 4 aus.

- 5. Tippen Sie auf [ ].
  - Das Wiedergabelisten-Menü wird angezeigt.
- 6. Tippen Sie auf [Auf, Ab], und wählen Sie <Delete All from Playlist> (Alle aus W.g.liste entf.) Tippen Sie dann auf [@].
  - Ein Bestätigungsfenster wird angezeigt.
- Tippen Sie auf [Links, Rechts], und wählen Sie <Yes> (Ja). Tippen Sie anschließend auf [
  ].
  - Alle Dateien werden von der Wiedergabeliste gelöscht.

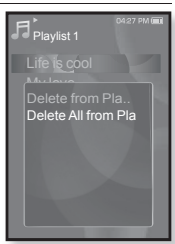

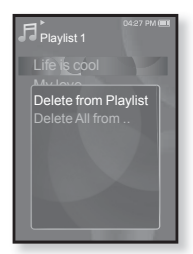

# MUSIKMENÜ VERWENDEN

Im Musikmenü können Sie sämtliche Funktionen zur Musikwiedergabe verwalten: z. B. welche Titel und Alben wiederholt werden sollen oder welcher Bildschirmhintergrund während der Wiedergabe angezeigt wird.

### Klangeffekt einstellen

Sie können die Klangqualität einstellen.

- Tippen Sie während der Musikwiedergabe auf die Taste [ ].
  - Das Musik-Optionsmenü wird angezeigt.
- Tippen Sie auf [Auf, Ab], und wählen Sie <Sound Effect> (Toneffekt). Tippen Sie dann auf [
  ].
  - Das Toneffekt-Menü wird angezeigt.
- Tippen Sie auf [Auf, Ab], um den gewünschten Toneffekt auszuwählen, und anschließend auf [I].

|                 | 04:27 PM (000)<br>15/20 |
|-----------------|-------------------------|
| C NORMAL        |                         |
|                 |                         |
| Sound Effect    |                         |
| DNSe            |                         |
| Play Mode       |                         |
| Music Play Scre |                         |
| Add to Alarm    |                         |
| Play Speed      |                         |
| Skip Interval   | 04:28                   |
| 0210            | 0420                    |

### Toneffekt-Optionen

HINWEIS

- Street Mode (Street-Modus): Wenn Sie auf der Straße Musik hören, können Sie mit dieser Option einige Geräusche herausfiltern und damit von besserer Klangqualität profitieren. Wählen Sie <On> (Ein) oder <Off> (Aus).
- Clarity (Klarheit): Diese Option ermöglicht Ihnen klaren Ton mit optimiertem Klang. Sie können aus dem Bereich <0-2> wählen.
- Tippen Sie auf [ ], um das Menü zu verlassen.

### Digital Natural Sound Engine (DNSe) einstellen

Wählen Sie für iedes Musikgenre den passenden Klang aus.

- 1. Tippen Sie während der Musikwiedergabe auf die Taste [ = ].
  - Das Musik-Optionsmenü wird angezeigt.
- 2. Tippen Sie auf [Auf, Ab], und wählen Sie <DNSe>. Tippen Sie dann auf [ ] ].
  - Das DNSe-Menü wird angezeigt.
- 3. Tippen Sie auf [Auf, Ab], um die gewünschte DNSe-Option auszuwählen, und anschließend auf [ ].

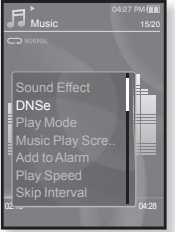

- Sie können zwischen <Normal>, <Rock>, <Vocal> (Vokal), <Bass Boost> (Tiefen-Verstärk.), <Classical> (Klassik), <Studio>, <Concert Hall> (Konzertsaal) und <User> (Benutzer) wählen.
- Bei Auswahl von <User> (Benutzer) stehen Ihnen die Optionen <EQ> und <3D &</p> BASS> zur Verfügung - siehe Seite 47.

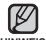

#### Was ist DNSe?

HINWEIS

DNSe ist die Abkürzung für "Digital Natural Sound Engine". Hierbei handelt es sich um eine von Samsung entwickelte Funktion für spezielle Klangeffekte des MP3-Players. Mit dieser Funktion können Sie verschiedene Klangeinstellungen je nach Musiktyp festlegen und somit das Hörerlebnis noch intensivieren.

### Digital Natural Sound Engine (DNSe) einstellen (Fortsetzung)

### <EQ>

Sie können Frequenzen individuell regeln, um den Klang anzupassen.

- 1. Tippen Sie im DNSe-Menü auf [Auf, Ab], und wählen Sie <User> (Benutzer). Tippen Sie dann auf [Rechts].
- Tippen Sie auf [Auf, Ab], und wählen Sie <EQ>. Tippen Sie dann auf [<sup>(</sup>]].
  - Das Menü <EQ> wird geöffnet.
- Wählen Sie mit der Taste [Links, Rechts] die Frequenz aus, die Sie anpassen möchten. Tippen Sie dann auf [Auf, Ab], um den Wert für die ausgewählte Frequenz einzustellen.
  - Für die ausgewählte Frequenz können Sie einen Wert zwischen <-10 - +10> einstellen.
- 4. Tippen Sie auf [ ].
  - Die Einstellung ist abgeschlossen.

### <3D & BASS>

Sie können den 3-D-Surround-Sound und den Bassverstärker einstellen.

- Tippen Sie im DNSe-Menü auf [Auf, Ab], und wählen Sie <User> (Benutzer). Tippen Sie dann auf die Taste [Rechts].
- Tippen Sie auf [Auf, Ab], und wählen Sie <3D & BASS>. Tippen Sie dann auf [<sup>®</sup>].
  - Das Menü <3D & BASS> wird geöffnet.
- Tippen Sie auf [Links, Rechts], und wählen Sie <3D> oder <Bass>. Tippen Sie dann auf die Taste [Auf, Ab].
  - Sie können für <3D> und <Bass> die Stufen 0 bis 4 wählen.
- 4. Tippen Sie auf [ ].
  - Die Einstellung ist abgeschlossen.

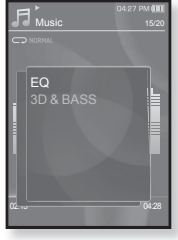

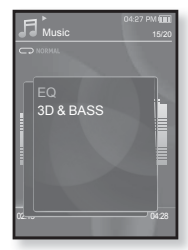

### Wiedergabemodus einstellen

Wählen Sie einen Wiedergabemodus wie beispielsweise eine der Wiederholungseinstellungen.

- Tippen Sie während der Musikwiedergabe auf die Taste [□].
  - Das Musik-Optionsmenü wird angezeigt.
- Tippen Sie auf [Auf, Ab], und wählen Sie <Play Mode> (Wiedergabemodus). Tippen Sie dann auf [<sup>(I)</sup>].
  - Das Wiedergabemodus-Menü wird geöffnet.
- Tippen Sie auf [Auf, Ab], um den gewünschten Wiedergabemodus auszuwählen. Tippen Sie dann auf [
  ].

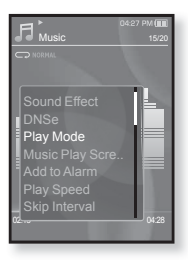

### Optionen für den Wiedergabemodus

- Normal: Einmalige Wiedergabe aller Titel in der Reihenfolge.
- Repeat (Wiederholen): Wiederholte Wiedergabe aller Dateien des aktuellen Ordners.
- Repeat One (1 Tit. wiederh.): Wiederholte Wiedergabe einer Datei.
- Shuffle (Zuf.wiederg.): Wiedergabe von Dateien in zufälliger Reihenfolge.

### Bildschirm für die Musikwiedergabe einstellen

Für den Wiedergabebildschirm stehen Ihnen einige Hintergrundbilder zur Verfügung. Sie können aber auch ein eigenes Bild wählen, das während der Musikwiedergabe angezeigt wird.

- - Das Musik-Optionsmenü wird angezeigt.
- Tippen Sie auf [Auf, Ab], und wählen Sie <Music Play Screen> (Wiederg.bildschirm). Tippen Sie dann auf [...].
  - Das Menü für den Wiedergabebildschirm wird angezeigt.
- Tippen Sie auf [Auf, Ab], um den gewünschten Wiedergabebildschirm auszuwählen, und anschließend auf [<sup>®</sup>].

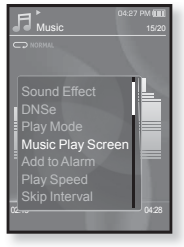

### Optionen für den Wiedergabebildschirm

- Type 1 (Typ 1) bis Type 3 (Typ 3): Wählen Sie den gewünschten Bildschirm für die Musikwiedergabe.
- Album Info (Album-Info): Wenn in der Musikdatei ein ID3-Tag enthalten ist, werden Information zum Namen des Interpreten, des Albums und zum Genre angezeigt.
- Album Art (Alb.-Cover): Ein Album-Cover wird angezeigt, wenn die entsprechende Information im ID3-Tag der Musikdatei enthalten ist. Es werden Bilder mit einer Auflösung von kleiner als 200 Pixel (horizontal) x 200 Pixel (vertikal) unterstützt.
- Auto Change (Automatischer Wechsel): Fortlaufendes Umschalten von Typ 1 bis Typ 3 bei jedem Wechsel des Musiktitels.

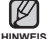

### Was ist ein ID3-Tag?

Ein ID3-Tag beinhaltet Informationen zum Titel wie z.B. Titelname, Künstler, Albumname, Jahr, Genre und einen Kommentar.

### Alarmton hinzufügen

Sie können Ihre Lieblingsmusik in die Liste der Alarmmelodien aufnehmen und diese beim nächsten Alarm wiedergeben lassen. Informationen zum Einstellen des Alarms finden Sie auf Seite 82.

- 1. Wählen Sie die Musikdatei aus, die Sie in die Liste der Alarmtöne aufnehmen möchten. Tippen Sie auf [ 🖃 ].
  - Das Musik-Optionsmenü wird angezeigt.
- Tippen Sie auf [Auf, Ab], und wählen Sie <Add to Alarm> (Zu Alarm hinzufügen). Tippen Sie dann auf [
  ].
  - Die ausgewählte Musikdatei wird der Liste der Alarmmelodien hinzugefügt.
  - Sie können der Liste der Alarmmelodien jeweils eine Musikdatei hinzufügen.

### Wiedergabegeschwindigkeit einstellen

Sound Effect Play Mode Music Play Scre. Add to Alarm Play Speed Skip Interval

Sie können die Wiedergabegeschwindigkeit für Ihre Lieblingsmusik schneller oder langsamer einstellen.

- 1. Tippen Sie während der Musikwiedergabe auf die Taste [ 🖃 ].
  - Das Musik-Optionsmenü wird angezeigt.
- Tippen Sie auf [Auf, Ab], und wählen Sie <Play Speed> (Wiedergabegeschwindigkeit). Tippen Sie dann auf [...]
  - Das Menü <Play Speed> (Wiedergabegeschwindigkeit) wird angezeigt.
- Tippen Sie auf [Auf, Ab], um die gewünschte Wiedergabegeschwindigkeit auszuwählen. Tippen Sie anschließend auf [
  ].
  - Sie können zwischen <X 0.7>, <X0.8>, <X 0.9>,
     <X 1.0(Normal)>, <X 1.1>, <X 1.2> und <X 1.3> wählen.
  - Je höher der gewählte Wert, desto schneller erfolgt die Wiedergabe.
- Intwest
   Die tatsächliche Geschwindigkeit kann von der eingestellten Wiedergabegeschwindigkeit abweichen. Dies hängt von der jeweiligen Datei ab.

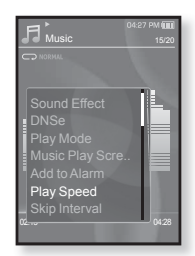

### Sprungintervall einstellen

Sie können eine Datei in bestimmten Intervallen durchblättern. Dabei können ein ganzer Titel oder mehrere Sekunden gleichzeitig übersprungen werden.

- - Das Musik-Optionsmenü wird angezeigt.
- Tippen Sie auf [Auf, Ab], und wählen Sie <Skip Interval> (Sprung-Intervall). Tippen Sie dann auf [
  ].
   Das Menü <Skip interval> (Sprung-Intervall) wird angezeigt.
- Tippen Sie auf [Auf, Ab], um das gewünschte Sprung-Intervall auszuwählen, und anschließend auf [
  ].
  - Sie können zwischen <1 Song> (1 Titel), <5sec> (5Sek),
     <10sec> (10Sek), <30sec> (30Sek) und <1min> (1Min).

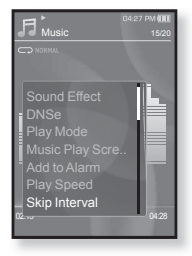

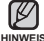

 Die tatsächliche Länge des Sprungintervalls kann bei Dateien mit variabler Bitrate abweichen.

### Lesezeichen setzen

Sie können ein Lesezeichen setzen, um eine Stelle leichter wiederzufinden.

- Tippen Sie während der Musikwiedergabe an dem gewünschten Punkt auf [ 
  ].
  - Das Musik-Optionsmenü wird angezeigt.
- Tippen Sie auf [Auf, Ab], und wählen Sie <Bookmark> (Lesezeichen). Tippen Sie dann auf [
  ].
  - Das Menü <Bookmark> (Lesezeichen) wird angezeigt.
- Tippen Sie auf [Auf, Ab], und wählen Sie <Add Bookmark> (Lesezeichen hinzufügen). Tippen Sie dann auf [
  ].
  - Die aktuelle Position wird mit einem Lesezeichen markiert.
  - Das Symbol [ ] wird im Fortschrittsbalken f
    ür die Videowiedergabe eingeblendet.

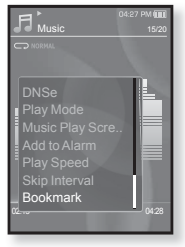

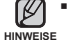

- Wenn bereits ein Lesezeichen gesetzt wurde, erscheint das Fenster zum
- Überschreiben. Bei Auswahl von <Yes> (Ja) wird das zuvor gesetzte Lesezeichen gelöscht und ein neues gesetzt.
  - Šie können pro Musikdatei ein Lesezeichen setzen. Maximal können 50 Lesezeichen gesetzt werden.

### Zum Lesezeichen gelangen oder das Lesezeichen entfernen

- - Das Menü <Music> (Musik) wird angezeigt.
- Tippen Sie auf [Auf, Ab], und wählen Sie <Bookmark> (Lesezeichen). Tippen Sie dann auf [10].
  - Das Menü <Bookmark> (Lesezeichen) wird angezeigt.
- Tippen Sie auf [Auf, Ab], um <Go to Bookmark> (Zu Lesezeichen) oder <Delete Bookmark> (Lesezeichen löschen) zu wählen. Tippen Sie anschließend auf [@].
  - Bei Auswahl von <Go to Bookmark> (Zu Lesezeichen) springt der Player zum gewählten Lesezeichen und startet die Wiedergabe.
  - Mit <Delete Bookmark> (Lesezeichen löschen) wird das gewählte Lesezeichen aus der Musikdatei entfernt.

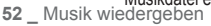

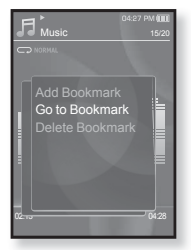

# <u>ideoclip anzeic</u>

- Bevor Sie beginnen Schließen Sie den Ohrhörer an, schalten Sie den Plaver ein, und überprüfen Sie den Akku. Übertragen Sie anschließend eine Videodatei auf Ihren Player. Siehe Seite 33~35.
- HINWEIS
- Tippen Sie auf [ 1], um zum vorherigen Bildschirm zurückzukehren.

Halten Sie den Finger kurz auf der Taste [ 5], um das Hauptmenü aufzurufen.

- 1. Halten Sie den Finger kurz auf der Taste [ ], um das Hauptmenü aufzurufen.
- 2. Tippen Sie auf [Links, Rechts], und wählen Sie <Videos>. Tippen Sie anschließend auf [ 10].
  - Die Liste der Videodateien wird angezeigt.

Videowiedergabe auf die Taste [ ] .

Die Videowiedergabe wird an der Stelle

fortgesetzt, an der sie unterbrochen wurde.

PAUSENFUNKTION VERWENDEN 1. Tippen Sie während der

 Das Video wird angehalten. Tippen Sie erneut auf die Taste [
 []

- 3. Tippen Sie auf [Auf, Ab], um das Video für die Wiedergabe
  - Die ausgewählte Videodatei wird im Querformat wiedergegeben.

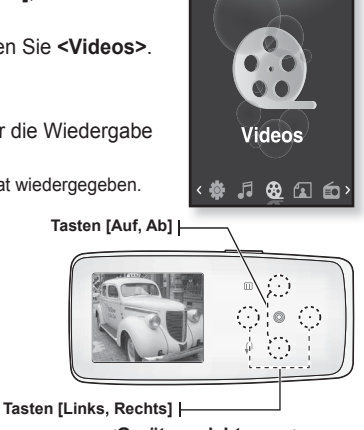

<Geräteansicht: guer>

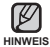

Videodateien werden vor der Übertragung auf den Plaver mit < EmoDio> automatisch in das SVI-Format konvertiert. Auch die Größe der Dateien wird automatisch angepasst.

# ZU EINEM BESTIMMTEN FILMAUSSCHNITT SPRINGEN

- 1. Halten Sie während der Wiedergabe (Queransicht; siehe vorhergehende Seite) den Finger auf der Taste [Links, Rechts].
  - So können Sie den aktuellen Videoclip rückwärts oder vorwärts laufen lassen.
- Geben Sie die Taste frei, wenn Sie an der gewünschten Position angelangt sind.
  - Das Video wird nun von dieser Stelle an wiedergegeben.

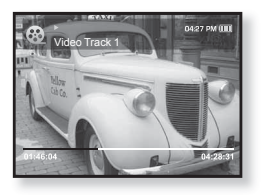

### VORHERIGE VIDEODATEI WIEDERGEBEN

Tippen Sie innerhalb der ersten 3 Sekunden nach Wiedergabebeginn der aktuellen Datei auf die Taste **[Links]**.

Tippen Sie 3 Sekunden nach Wiedergabebeginn der aktuellen Datei zweimal auf die Taste [Links].

Damit kehren Sie zum vorherigen Video zur
ück.

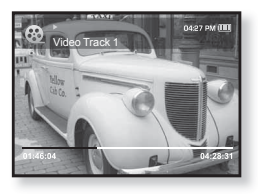

# NÄCHSTE VIDEODATEI WIEDERGEBEN

### Tippen Sie auf die Taste [Rechts].

Dadurch gelangen Sie zum nächsten Video.

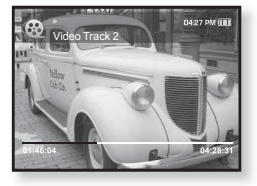

# VIDEOMENÜ VERWENDEN

### Lesezeichen setzen

Sie können ein Lesezeichen setzen, um eine Stelle leichter wiederzufinden.

- 1. Tippen Sie während der Wiedergabe auf [ =], wenn die Stelle erreicht ist, die Sie markieren möchten.
  - Das Menü <Video> wird angezeigt.
- 2. Tippen Sie auf [Auf, Ab], und wählen Sie < Add Bookmark> (Lesezeichen hinzufügen). Tippen Sie dann auf [ ] ].
  - Die aktuelle Position wird mit einem Lesezeichen. markiert

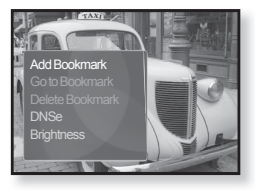

Das Symbol [] wird im Fortschrittsbalken f
ür die Videowiedergabe eingeblendet.

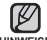

HINWEIS

- Wenn bereits ein Lesezeichen f
  ür die Datei gesetzt wurde, erscheint das Fenster zum HINWEISE Überschreiben. Bei Auswahl von <Yes> (Ja) wird das zuvor gesetzte Lesezeichen
  - aelöscht und ein neues gesetzt.
  - Sie können pro Videodatei ein Lesezeichen setzen. Maximal können 50 Lesezeichen gesetzt werden.

### Zu einem gesetzten Lesezeichen navigieren/ das Lesezeichen entfernen

- 1. Tippen Sie während der Videowiedergabe auf die Taste [ ].
  - Das Menü <Video> wird angezeigt.
- 2. Tippen Sie auf [Auf, Ab], um <Go to Bookmark> (Zu Lesezeichen) oder <Delete Bookmark> (Lesezeichen löschen) zu wählen. Tippen Sie anschließend auf [ ] 1.

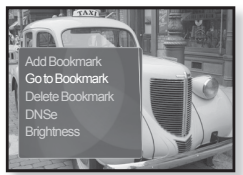

- Bei Auswahl von <Go to Bookmark> (Zu Lesezeichen) springt der Player zum gewählten Lesezeichen und startet die Wiedergabe.
- Mit <Delete Bookmark> (Lesezeichen löschen) wird das gewählte Lesezeichen aus der Videodatei entfernt.

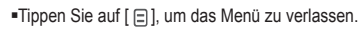

# VIDEOMENÜ VERWENDEN (Fortsetzung)

### Digital Natural Sound Engine (DNSe) einstellen

Wählen Sie für jedes Videogenre den passenden Sound.

- 1. Tippen Sie während der Videowiedergabe auf die Taste [ 🖃 ].
  - Das Menü <Video> wird angezeigt.
- Tippen Sie auf [Auf, Ab], und wählen Sie <DNSe>. Tippen Sie dann auf [
  ].
  - Das DNSe-Menü wird angezeigt.
- Tippen Sie auf [Auf, Ab], um die gewünschte DNSe-Option auszuwählen, und anschließend auf [
  ].

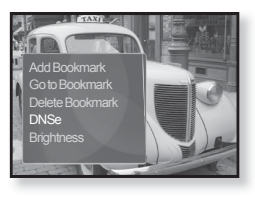

Sie können zwischen <Normal>, <Drama> und <Action> (Aktion) wählen.

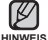

Was ist DNSe?

b DNSe ist die Abkürzung für "Digital Natural Sound Engine". Hierbei handelt es sich um eine von Samsung entwickelte Funktion für spezielle Klangeffekte des MP3-Players. Mit dieser Funktion können Sie verschiedene Klangeinstellungen je nach Musiktyp festlegen und somit das Hörerlebnis noch intensivieren.

### Helligkeit einstellen

Sie können die Helligkeit der Bildschirmanzeige einstellen.

- - Das Menü <Video> wird angezeigt.
- Tippen Sie auf [Auf, Ab] und wählen Sie
   <Brightness> (Helligkeit). Tippen Sie dann auf [
   [
   [
   ].
  - Das Menü <Brightness> (Helligkeit) wird angezeigt.
- Tippen Sie auf [Auf, Ab], um die gewünschte Helligkeit einzustellen, und anschließend auf [...]
  - Sie können einen Wert zwischen <0~10> einstellen.

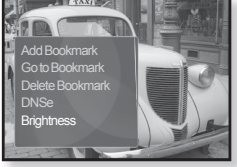

# Bilder anzeid

- Bevor Sie beginnen Schließen Sie den Ohrhörer an, schalten Sie den Plaver ein, und überprüfen Sie den Akku.
- Tippen Sie auf [ 1], um zum vorherigen Bildschirm zur
  ückzukehren.

Halten Sie den Finger kurz auf der Taste [ 5], um das Hauptmenü aufzurufen. HINWEIS

- Halten Sie den Finger kurz auf der Taste [ 1], um das Hauptmenü aufzurufen.
- 2. Tippen Sie auf [Links, Rechts], und wählen Sie <Pictures> (Bilder). Tippen Sie anschließend auf [ ].
  - Das Fenster zur Bildvorschau (Miniaturen) wird angezeigt.
- 3. Tippen Sie auf [Auf, Ab, Links, Rechts], um das gewünschte Bild anzuzeigen. Tippen Sie anschließend auf [@].
  - Das ausgewählte Bild wird angezeigt.
  - Tippen Sie auf [ 1], um die Vorschauansicht anzuzeigen.

# Zum vorherigen/nächsten Bild blättern

Halten Sie den Player guer, und tippen Sie auf die Taste [Links, Rechts].

- Das vorherige/nächste Bild wird angezeigt.
- HINWEISE
- JPG-Dateien, die keine oder fehlerhafte Miniaturbilddaten enthalten, werden mit angezeigt.

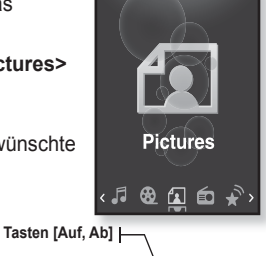

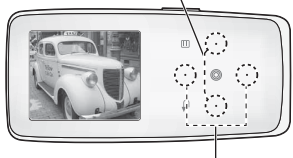

Tasten [Links, Rechts]

### <Geräteansicht: guer>

- Manche Bilder werden möglicherweise verzögert angezeigt.
- Wenn Sie Bilddateien mit < EmoDio> auf den Plaver übertragen, werden diese zuvor automatisch in das JPG-Format konvertiert. Auch die Größe der Dateien wird automatisch angepasst.
- Sie können auch den <File Browser> (Dateibrowser) verwenden, um nach einer Fotodatei zu suchen. Informationen dazu finden Sie auf Seite 21.

# BILDMENÜ VERWENDEN

### Musik wiedergeben und gleichzeitig Bilder anzeigen

Sie können den zuletzt wiedergegebenen Musiktitel abspielen und gleichzeitig Bilder anzeigen.

- Tippen Sie w\u00e4hrend der Bildanzeige auf die Taste [ ].
  - Das Bild-Optionsmenü wird angezeigt.
- Tippen Sie auf [Auf, Ab], und wählen Sie <Music> (Musik). Tippen Sie dann auf [
  ].
  - Die wählbaren Modi für <Music> werden angezeigt.

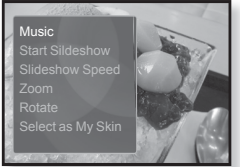

- - <Off> (Aus): Während der Bildanzeige wird keine Hintergrundmusik wiedergegeben.
  - <On> (Ein): Sie können die zuletzt wiedergegebene Musik abspielen und gleichzeitig Bilder anzeigen.

### Diaschau anzeigen

### So wird's gemacht 1

- 1. Tippen Sie während der Bildanzeige auf die Taste [
  ].
  - Das Symbol [ ] wird auf dem Bildschirm angezeigt, und die Diaschau wird gestartet.

### So wird's gemacht 2

- 1. Tippen Sie im Bildvorschaumodus auf die Taste [ 🖃].
  - Die Anzeige für den Start der Diaschau erscheint.
- 2. Tippen Sie auf [ ].
  - Das Symbol [ ] wird auf dem Bildschirm angezeigt, und die Diaschau wird gestartet.

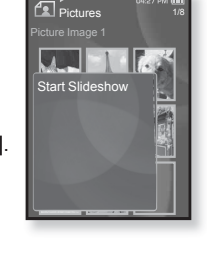

Tippen Sie auf [ ], um das Menü zu verlassen.

58 \_ Bilder anzeigen

# BILDMENÜ VERWENDEN (Fortsetzung)

### Diaschau anhalten

### So wird's gemacht 1

- Tippen Sie im Diaschaumodus auf die Taste [
  ].
  - Die Diaschau wird angehalten.

### So wird's gemacht 2

- Tippen Sie im Diaschaumodus auf die Taste [ ].
  - Das Bild-Optionsmenü wird angezeigt.
- Tippen Sie auf [Auf, Ab], und wählen Sie <Stop Slideshow> (Diashow beenden). Tippen Sie dann auf [...].
  - Die Diashow wird angehalten.

### Geschwindigkeit für Diaschau auswählen

- Tippen Sie w\u00e4hrend der Bildanzeige auf die Taste [ ].
  - Das Bild-Optionsmenü wird angezeigt.
- Tippen Sie auf [Auf, Ab], und wählen Sie
   Slideshow Speed> (Diashow-Geschw.). Tippen Sie dann auf [
  - Das Menü für die Diashow-Geschwindigkeit wird angezeigt.

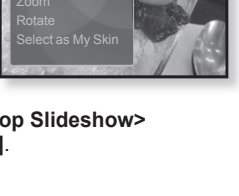

Stop Sildeshow

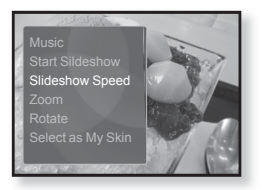

- Tippen Sie auf [Auf, Ab], um die gewünschte Geschwindigkeit auszuwählen, und anschließend auf [
  ].
  - Sie können zwischen <Fast> (Schnell), <Normal> und <Slow> (Langsam) wählen.

# BILDMENÜ VERWENDEN (Fortsetzung)

### Bild vergrößern

Sie können ein Bild heranzoomen.

- Tippen Sie während der Bildanzeige auf die Taste [□].
  - Das Bild-Optionsmenü wird angezeigt.
- Tippen Sie auf [Auf, Ab], und wählen Sie
   <Zoom>. Tippen Sie anschließend auf [...].
  - Das Menü <Zoom> wird angezeigt.

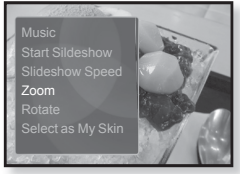

- Tippen Sie auf [Auf, Ab], um den gewünschten Vergrößerungsfaktor auszuwählen, und anschließend auf [<sup>®</sup>].
  - Sie können zwischen <100%>, <200%> und <400%> wählen.
- 4. Tippen Sie auf [Auf, Ab, Links, Rechts], um den zu vergrößernden Bildausschnitt auszuwählen.

### Zoom-Modus beenden

Tippen Sie in der vergrößerten Bildansicht auf die Taste [
].

Das Bild wird nun wieder in normaler Größe angezeigt.

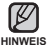

 Bei einer großen Bilddatei kann der Vorgang des Heranzoomens eine Weile s dauern.

# BILDMENÜ VERWENDEN (Fortsetzung)

### Ein Bild drehen

Sie können Bilder nach Belieben drehen.

- Tippen Sie während der Bildanzeige auf die Taste [□].
  - Das Bild-Optionsmenü wird angezeigt.
- Tippen Sie auf [Auf, Ab], und wählen Sie
   <Rotate> (Drehen). Tippen Sie dann auf [
  ].
  - Das Menü zum Drehen eines Bilds wird angezeigt.
- Tippen Sie auf [Auf, Ab], um den gewünschten Drehwinkel auszuwählen. Tippen Sie dann auf []].
  - Sie können zwischen <Left 90°> (90° links), <Right 90°> (90° rechts) und <180°> wählen.

### Bild als Bildschirmhintergrund auswählen

Sie können ein Bild als Bildschirmhintergrund auswählen.

- Wählen Sie eine Bilddatei aus, die Sie als Hintergrundbild verwenden möchten, und tippen Sie auf [ ].
  - Das Bild-Optionsmenü wird angezeigt.
- Tippen Sie auf [Auf, Ab], und wählen Sie
   Select as My Skin> (Als M. Des. wählen). Tippen Sie dann auf [

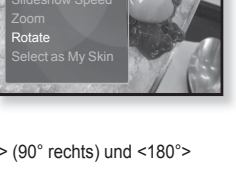

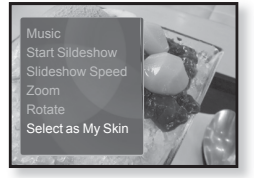

- Das Fenster zum Bestätigen der Auswahl wird angezeigt.
- Tippen Sie auf [Links, Rechts], und wählen Sie <Yes> (Ja). Tippen Sie anschließend auf [...].
  - Das ausgewählte Bild wird als Bildschirmhintergrund verwendet.
  - Wenn Sie unter <Settings> (Einstellg.)→ <Menu Style> (Menüstil)→ <Menu Design> (Menüdesign) die Option <My Skin> (Mein Design) wählen, wird das zuvor eingestellte Bild angezeigt.

# UKW-Radio verwenden

- Bevor Sie beginnen Schließen Sie den Ohrhörer an, schalten Sie den Player ein, und überprüfen Sie den Akku.
- - Tippen Sie auf [ 👈 ], um zum vorherigen Bildschirm zurückzukehren.

veis Halten Sie den Finger kurz auf der Taste [ 🖘 ], um das Hauptmenü aufzurufen.

- 1. Halten Sie den Finger kurz auf der Taste [↔], um das Hauptmenü aufzurufen.
- Tippen Sie auf [Links, Rechts], und wählen Sie <FM Radio> (UKW-Radio). Tippen Sie anschließend auf [...].
  - Der UKW-Radioempfang wird aktiviert.

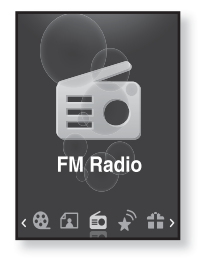

## STUMMFUNKTION VERWENDEN

- 1. Tippen Sie bei eingeschaltetem Radio auf die Taste [
  ].
  - Der Ton ist stumm geschaltet.
- 2. Tippen Sie erneut auf die Taste [
  ], um den Ton wieder zu aktivieren.

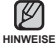

- Schließen Sie zur Sendersuche bzw. zum Einstellen von Sendern immer die Ohrhörer an den Player an. Der Ohrhörer dient gleichzeitig als Antenne für den UKW-Radioempfang.
- In Bereichen mit schlechtem Empfang findet der Player eventuell keine Sender.

### **UKW-SENDER EINSTELLEN**

- 1. Halten Sie im manuellen Sendereinstellmodus den Finger kurz auf der Taste [Links, Rechts].
  - Der Suchvorgang stoppt bei der Senderfrequenz, die nach dem Freigeben der Taste am nächsten liegt.

oder:

- Tippen Sie auf [Links, Rechts], um im manuellen Sendereinstellmodus von einem Sender zum nächsten zu schalten.
  - Bei jedem Antippen der Taste wird die Senderfrequenz um 0,05 MHz verringert oder erhöht.

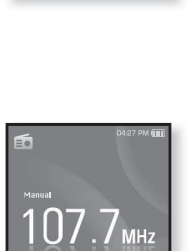

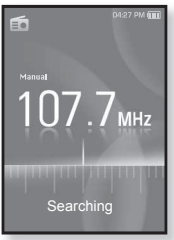

### Modus für gespeicherte Sender aufrufen

Wählen Sie diesen Modus, um einen der bereits gespeicherten UKW-Sender aufzurufen.

- 1. Tippen Sie im manuellen Sendereinstellmodus auf die Taste [ 🖃 ].
  - Das Radio-Optionsmenü wird angezeigt.
- Tippen Sie auf [Auf, Ab], und wählen Sie <Go to Preset Mode> (Zu gespeich. Send.n). Tippen Sie dann auf [<sup>®</sup>].
  - Im Bildschirm wird die Meldung <Preset> (Gespeicherte Sender) angezeigt.

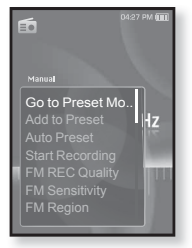

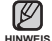

 Wenn keine Sender gespeichert sind, wechselt der Player nicht in den <Preset Mode> (Modus f
ür gesp. Sender).

### Manuellen Sendereinstellmodus aufrufen

Wählen Sie diesen Modus, um eine Senderfrequenz im UKW-Bereich manuell einzustellen.

- 1. Tippen Sie im Modus für gespeicherte Sender (Preset) auf die Taste [ 🗐 ].
  - Das Radio-Optionsmenü wird angezeigt.
- Tippen Sie auf [Auf, Ab], und wählen Sie <Go to Manual Mode> (Zu manuellem Modus). Tippen Sie dann auf [
  - Im Bildschirm wird die Meldung <Manual> (manuelle Sendereinstellung) angezeigt.

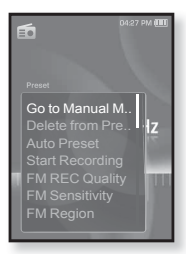

### Sender speichern

Sie können bis zu 30 Sender auf Ihrem MP3-Player speichern und mit nur einem Tastendruck abrufen. Sie können entweder ausgewählte Sender manuell speichern oder alle lokalen Radiosender automatisch speichern lassen.

### Manuell - nur ausgewählte Sender speichern:

- Tippen Sie im manuellen Sendereinstellmodus auf die Taste [Links, Rechts], um einen Sender auszuwählen. Tippen Sie dann auf [□].
  - Das Radio-Optionsmenü wird angezeigt.
- Tippen Sie auf [Auf, Ab], und wählen Sie <Add to Preset> (Sender speichern). Tippen Sie dann auf [@].
  - Der ausgewählte Sender wird unter dem nächsten freien Speicherplatz gespeichert.
- 3. Um weitere Sender zu speichern, führen Sie die oben beschriebenen Schritte 1 und 2 erneut durch.

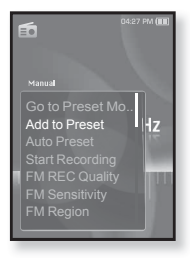

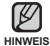

• Wenn die eingestellte Frequenz bereits gespeichert wurde, ist die Funktion nicht verfügbar.

### Sender speichern (Fortsetzung)

Automatisch – alle vom Player empfangenen Sender automatisch speichern:

- Tippen Sie im Modus <FM Radio> (UKW-Radio) auf die Taste [□].
  - Das Radio-Optionsmenü wird angezeigt.
- Tippen Sie auf [Auf, Ab], und wählen Sie <Auto Preset> (Autom. Sendersp.). Tippen Sie dann auf [I].
  - Das Bestätigungsfenster wird angezeigt.
- Tippen Sie auf [Links, Rechts], und wählen Sie <Yes> (Ja). Tippen Sie anschließend auf [
   [
   ].
  - Bis zu 30 Sender werden automatisch gespeichert.

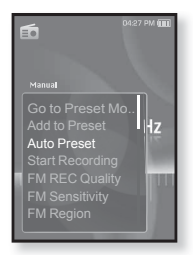

### Automatische Senderspeicherung abbrechen

Um die automatische Senderspeicherung abzubrechen, tippen Sie auf [...].

 Die automatische Senderspeicherung wird abgebrochen, und die bis dahin gefundenen Sender werden gespeichert.

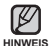

 Eventuell möchten Sie Ihre gespeicherten Sender löschen, z. B. weil Sie in einer anderen Stadt sind. Um die gespeicherten Senderfrequenzen durch neue zu ersetzen, wiederholen Sie einfach den oben beschriebenen Vorgang.

### Gespeicherte Sender aufrufen

Tippen Sie im Modus für gespeicherte Sender (Preset) auf die Taste **[Links, Rechts]**, um gespeicherte Sender aufzurufen.

 Die gespeicherten Radiosender werden nacheinander aufgerufen.

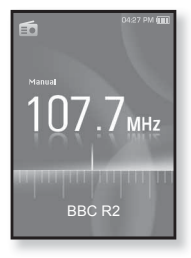

### Sender löschen

Folgen Sie im Modus FM Radio (UKW-Radio) den unten angeführten Schritten, um Sender zu löschen.

- Tippen Sie im Modus f
  ür gespeicherte Sender (Preset) auf die Taste [Links, Rechts], um den gespeicherten Sender auszuw
  ählen, den Sie löschen möchten. Tippen Sie anschließend auf [
   ].
  - Das Radio-Optionsmenü wird angezeigt.
- Tippen Sie auf [Auf, Ab], und wählen Sie
   >Delete from Preset> (Sender löschen). Tippen Sie dann auf [
  - Der ausgewählte Sender wird gelöscht.
- 3. Führen Sie die Schritte 1 und 2 erneut durch, um weitere Sender zu löschen.

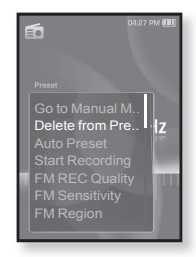

### UKW-Radioaufnahmen erstellen

Sie können beim Hören von Radiosendungen jederzeit eine UKW-Radioaufnahme erstellen.

- Tippen Sie im Modus <FM Radio> (UKW-Radio) auf die Taste [Links, Rechts], um einen Sender auszuwählen, den Sie aufnehmen möchten. Tippen Sie anschließend auf [ □].
  - Das Radio-Optionsmenü wird angezeigt.
- Tippen Sie auf [Auf, Ab], und wählen Sie <Start Recording> (Aufn.beginn) Tippen Sie dann auf [I]]
  - Ein automatisch generierter Dateiname wird eingeblendet, und die Aufnahme beginnt.

### Aufnahme beenden

- 1. Tippen Sie während der Aufnahme auf die Taste [
  ].
  - Es wird eine Meldung angezeigt, in der Sie gefragt werden, ob Sie die aufgenommene Datei wiedergeben möchten.
- Tippen Sie auf [Links, Rechts], und wählen Sie <Yes> (Ja) oder <No> (Nein). Tippen Sie anschließend auf [@].
  - Bei <Yes> (Ja) startet die Wiedergabe der aufgenommenen Datei.
  - Bei <No> (Nein) wird die aufgenommene Datei nicht wiedergegeben.
  - Die aufgenommene Datei ist im <File Browser> (Dateibrowser) unter <Recorded Files> (Aufgenommene Dateien) gespeichert.

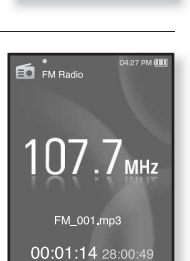

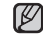

Sie können maximal 999 aufgenommene Radiodateien speichern.

Die maximale Aufnahmezeit beträgt ca. 30 Stunden (bei 128 kbit/s, 2 GB).

 Der aufgenommenen Datei wird automatisch ein Name zugewiesen, z. B. "FM\_XXX.mp3". "FM" steht dabei für UKW-Radioaufnahme und "XXX" ist die laufende Nummer der Aufnahme.

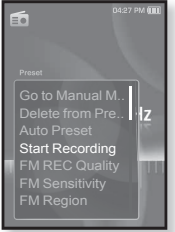

### UKW-Aufnahmequalität einstellen

Sie können die Qualität von UKW-Radioaufnahmen festlegen.

- Tippen Sie im Modus UKW-Radio auf die Taste [ ].
   Das Radio-Optionsmenü wird angezeigt.
- Tippen Sie auf [Auf, Ab], und wählen Sie <FM REC Quality> (UKW-Aufnahmequal.). Tippen Sie anschließend auf [...].
  - Das Menü zum Einstellen der Qualität für UKW-Aufnahmen wird angezeigt.
- Tippen Sie auf [Auf, Ab], um die gewünschte Qualitätsstufe auszuwählen. Tippen Sie dann auf [...]
  - Zur Auswahl stehen: <Super High(192kbps)> (Sehr Höch (192 kbit/s)), <High(160kbps)> (Hoch (160 kbit/s)) und <Normal(128kbps)>.

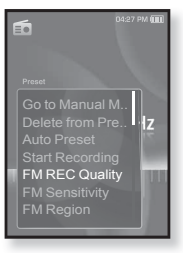

- Je höher die Bitrate, desto besser die Tonqualität und desto größer wird die Datei.

## UKW-Empfindlichkeit einstellen

Die Anzahl der empfangbaren UKW-Sender lässt sich mit Hilfe von <FM Sensitivity> (UKW-Empfindlichkeit) regulieren.

- 1. Tippen Sie im Modus UKW-Radio auf die Taste [ =].
  - Das Radio-Optionsmenü wird angezeigt.
- Tippen Sie auf [Auf, Ab], und wählen Sie <FM Sensitivity> (UKW-Empfindlichkeit). Tippen Sie dann auf [@].
  - Das Menů 
     FM Sensitivity> (UKW-Empfindlichkeit) wird angezeigt.
- Tippen Sie auf [Auf, Ab], um die Empfindlichkeit einzustellen. Tippen Sie dann auf [
  ].
  - Sie können zwischen <High> (Hoch), <Middle> (Mittel) und <Low> (Niedrig) wählen.

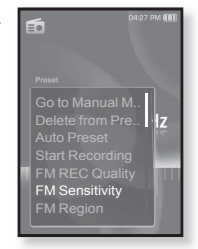

- Mit der Einstellung <High> (Hoch) empfangen Sie die meisten Sender.
- Tippen Sie auf [ ], um das Menü zu verlassen.

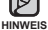

### UKW-Bereich einstellen

Vor einer Reise ins Ausland können Sie den UKW-Bereich ändern

- 1. Tippen Sie im Modus UKW-Radio auf die Taste [ = ].
  - Das Radio-Optionsmenü wird angezeigt.
- Tippen Sie auf [Auf. Ab], und wählen Sie <FM</li> Region> (UKW-Bereich). Tippen Sie dann auf [@].
  - Das Menü <FM Region> (UKW-Bereich) wird angezeigt.
- 3. Tippen Sie auf [Auf, Ab], um Ihren UKW-Bereich auszuwählen, und anschließend auf [ .

und <Other Countries> (Andere Länder) wählen.

Sie können zwischen <Korea/US> (Korea/USA), <Japan>

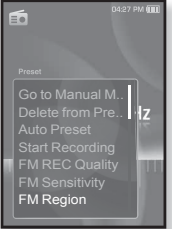

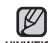

Wenn Sie die Einstellung f
ür <FM Region> (UKW-Bereich) des Players 
ändern, HINWEISE werden die gespeicherten Radiosender gelöscht.

- Der UKW-Bereich kann je nach Aufenthaltsort geändert werden.
- Frequenzbereich nach Region
  - Korea/US (Korea/USA): Suche nach Sendern im Bereich von 87.5 MHz bis 108.0 MHz in Schritten von 100 kHz.
  - Japan: Suche nach Sendern im Bereich von 76,0 MHz bis 108,0 MHz in Schritten von 100 kHz
  - Other Countries (Andere Länder): Suche nach Sendern im Bereich von 87,50 MHz bis 108,00 MHz in Schritten von 50 kHz.

### **RDS-Display einstellen**

RDS (Radio Data System) ermöglicht den Empfang und das Anzeigen von Senderinformationen. Informationen zum Programm, zu Nachrichten, Sport, Musik oder zum Radiosender werden auf dem Display angezeigt.

- 1. Tippen Sie im Modus UKW-Radio auf die Taste [ ].
  - Das Radio-Optionsmenü wird angezeigt.
- Tippen Sie auf [Auf, Ab], und wählen Sie <RDS Display>. Tippen Sie dann auf [
  ].
  - Das Menü <RDS Display> wird angezeigt.
- Tippen Sie auf [Auf, Ab], um den RDS-Anzeigemodus auszuwählen, und anschließend auf [@].
  - Sie können zwischen <Program Service> (Programmdienst) und <Program Type> (Programmtyp) wählen.

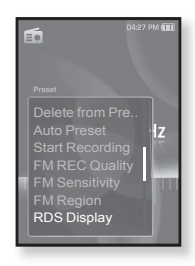

### **RDS-Anzeigeoptionen**

- Program Service (Programmdienst): Zeigt den Namen des Radiosenders an (bis zu 8 Zeichen). Falls Informationen zum Programmdienst empfangen werden, wird der Sendername (BBC, AFO, NDR usw.) auf dem Display angezeigt. Wenn keine Informationen zum Programmdienst empfangen werden, wird nur die Frequenz angezeigt.
- Program Typ (Programmtyp): Zeigt den Programmtyp an, der gerade wiedergegeben wird.

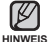

 Falls das UKW-Radiosignal schwach ist, kann die RDS-Information s gegebenenfalls nicht angezeigt werden.

### Alarmton hinzufügen

Sie können auch den UKW-Radioempfang als Alarmton verwenden, sodass Sie beim nächsten Alarm Radio hören. Informationen zum Einstellen des Alarms finden Sie auf Seite 82.

- Wählen Sie einen Sender f
  ür den Alarmton aus, und tippen Sie auf [□].
  - Das Radio-Optionsmenü wird angezeigt.
- Tippen Sie auf [Auf, Ab], und wählen Sie <Add to Alarm> (Zu Alarm hinzufügen). Tippen Sie dann auf [<sup>®</sup>].
  - Wenn Sie in den Alarmeinstellungen den Alarmton auf <FM Radio> (UKW-Radio) einstellen, können Sie bei Erreichen der Alarmzeit UKW-Radio hören.

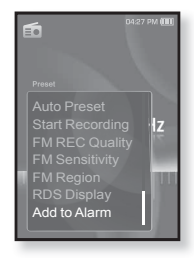
## Datacasts verwenden

Mit <EmoDio> können Sie Blog-Daten und in RSS gespeicherte Dateien auf den MP3 Player übertragen und dort wiedergeben.

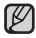

#### Was bedeutet RSS?

HINWEISE

RSS steht für Rich Site Summary oder Really Simple Syndication. Dabei handelt es sich um ein auf XML basierendes Datenübertragungssystem, über das dem Benutzer auf einfache und bequeme Weise Inhalte häufig aktualisierter Webseiten wie z. B. Nachrichten und Blogs zur Verfügung gestellt werden.

Was bedeutet Datacasts?
 Aktualisierte Informationen werden automatisch auf den Player geladen, ohne dass
 Sie häufig besuchte Websites mit News, Blogs oder anderem benutzerdefinierten
 Inhalt (UCC) jedes Mal aufrufen müssen.

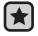

 Bevor Sie beginnen – EmoDio muss auf Ihrem Computer installiert sein Informationen dazu finden Sie auf Seite 32.

## INHALT EINER WEBSITE ABONNIEREN

Sie können aktuelle News direkt auf den Player übertragen, indem Sie Inhalte von Webseiten abonnieren, die RSS unterstützen.

- Klicken Sie in <EmoDio> im unteren Bereich des Menüs <Datacasts> auf <Subscribe> (Abonnieren).
- Geben Sie eine Adresse in die Adresszeile ein, und klicken Sie auf <► Next> (Weiter).
  - Wenn Sie eine Internetadresse kopieren und auf <Subscribe> (Abonnieren) klicken, wird diese automatisch in der Adresszeile angezeigt.
  - Wenn diese Webseite RSS unterstützt, wird das Fenster zur Einstellungsbestätigung angezeigt.

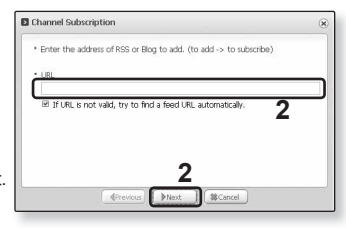

- 3. Klicken Sie auf <OK>.
  - Der Inhalt der gewünschten Website wird abonniert.
  - Für diese Website wird im Menü Datacasts das Symbol 🔝 eingeblendet.

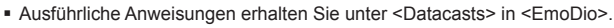

## **GRUPPE VON WEBSITES ERSTELLEN**

Sie können neue Gruppen erstellen, um die Websites zu verwalten.

- Klicken Sie in <EmoDio> im unteren Bereich des Menüs <Datacasts> auf <New Group> (Neue Gruppe).
- Geben Sie einen Namen und eine Beschreibung f
  ür die Gruppe ein, und klicken Sie auf <OK>.

| Do you want to create a new group? |  |
|------------------------------------|--|
|                                    |  |
| • group name                       |  |
| • description                      |  |

## DATACAST VON <EMODIO> ÜBERTRAGEN

- Bevor Sie beginnen Verbinden Sie den Player mit dem Computer. EmoDio muss auf Ihrem Computer installiert sein. Informationen dazu finden Sie auf Seite 32.
- 1. <EmoDio> wird automatisch gestartet, sobald Sie den Player an den Computer anschließen.
  - Falls das Programm nicht automatisch startet, doppelklicken Sie auf das <EmoDio>-Symbol auf dem Desktop.
- Klicken Sie im oberen Bereich von <EmoDio> auf <Datacasts>.
  - Die dort gespeicherte Gruppenliste wird angezeigt.
- 3. Klicken Sie auf den gewünschten Gruppennamen.
- 4. Klicken Sie auf die gewünschte Website.
- 5. Wählen Sie den Inhalt aus, den Sie übertragen möchten.
- 6. Klicken Sie auf das Symbol 🔶 .
  - Der Inhalt der ausgewählten Website wird auf den Player übertragen und unter <File Browser> (Dateibrowser) → <Datacasts> gespeichert.

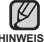

- Klicken Sie auf <u></u>auf dem oberen Bereich von <EmoDio>, um zum vorherigen Bildschirm zurückzukehren.
- HINWEISE
   Unter <Datacasts> in <EmoDio> können Sie die Inhalte von ggf. vorhandenen Anhängen auf den Player herunterladen. Von den Bestimmungen der jeweiligen Website hängt ab, ob der Anhang heruntergeladen werden kann oder nicht.
  - 74 \_ Datacasts verwenden

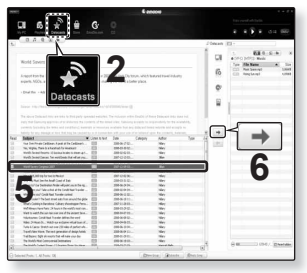

### DATACASTS ANZEIGEN

Sie können Inhalte anzeigen, die unter <Datacasts> hinzugefügt wurden.

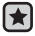

 Bevor Sie beginnen - Übertragen Sie den Inhalt einer gewünschten Website mit Hilfe von <EmoDio> auf den MP3-Player. Informationen dazu finden Sie auf Seite 74

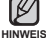

• Tippen Sie auf [ 🖘 ], um zum vorherigen Bildschirm zurückzukehren.

Halten Sie den Finger kurz auf der Taste [ 🗢 ], um das Hauptmenü aufzurufen.

- 1. Halten Sie den Finger kurz auf der Taste [ -> ], um das Hauptmenü aufzurufen.
- Tippen Sie auf [Links, Rechts], und wählen Sie <Datacasts>. Tippen Sie anschließend auf [...]
  - Die Liste der <Datacasts> wird angezeigt.
- Tippen Sie auf [Auf, Ab], um den gewünschten Datacast auszuwählen. Tippen Sie dann auf [I].
  - Der Titel der Website stimmt mit dem überein, der unter <Datacasts> in <EmoDio> hinzugefügt wurde.
- 4. Tippen Sie auf [Auf, Ab], um den Titel des gewünschten Inhalts auszuwählen, und anschließend auf [ ].
  - Die Liste der Dateien wird angezeigt.
- Symbol 🗐 : Haupttext des übertragenen Inhalts
- Symbol : Bilddatei
- Symbol 5: Musikdatei
- Tippen Sie auf [Auf, Ab], um die gewünschte Datei auszuwählen, und anschließend auf [
   ].
  - Die ausgewählte Datei wird wiedergegeben.

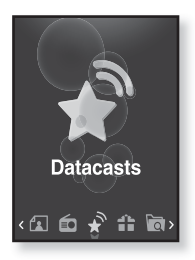

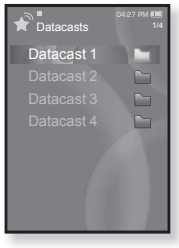

# Premiumpaket-Funktionen

Das Premiumpaket bietet Ihnen verschiedene Funktionen wie z. B. die Anzeige von Texten, Spiele oder einen einstellbaren Alarm.

## TEXTE ANZEIGEN

Ob ein Roman, das Manuskript einer neuen Geschichte oder Ihr Forschungsbericht – dank Ihres MP3-Players können Sie alle Texte lesen und dabei gleichzeitig Musik hören!

- Bevor Sie beginnen Schalten Sie den Player ein, und überprüfen Sie den Akku. Übertragen Sie Ihre Textdateien mit Hilfe von <EmoDio> auf den MP3 Player. Informationen dazu finden Sie auf Seite 33. Unter <Settings> (Einstellg.) → <Language> (Sprache) → <Contents> (Inhalt) können Sie die gewünschte Sprache für den Text einstellen. Informationen dazu finden Sie auf Seite 26.
- Tippen Sie auf [ 🗢 ], um zum vorherigen Bildschirm zurückzukehren.
- HINWEIS Halten Sie den Finger kurz auf der Taste [ 5], um das Hauptmenü aufzurufen.
- 1. Halten Sie den Finger kurz auf der Taste [ -], um das Hauptmenü aufzurufen.
- Tippen Sie auf [Links, Rechts], und wählen Sie 
   Prime Pack> (Premiumpaket). Tippen Sie anschließend auf [@].
   Das Menü 
   Prime Pack> (Premiumpaket) wird eingeblendet.
- - Die Liste der Textdateien wird angezeigt.
- Tippen Sie auf [Auf, Ab], um die gewünschte Textdatei auszuwählen, und anschließend auf [
  ].
  - Der Text wird nun angezeigt.

#### Zur vorherigen/nächsten Seite blättern

Tippen Sie auf [Links, Rechts].

- Halten Sie den Finger auf der Taste [Links, Rechts], um fortlaufend vor oder zurück zu blättern.
- Sie können auch den <File Browser> (Dateibrowser) verwenden, um nach einer Textdatei zu suchen.

HINWEISE • Von Ihrem MP3-Player werden im Textmodus TXT-Dateien unterstützt.

76 Premiumpaket-Funktionen

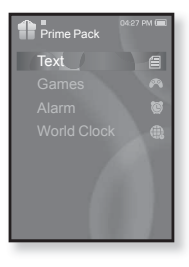

## TEXTMENÜ VERWENDEN

#### Musik wiedergeben und gleichzeitig Texte anzeigen

Sie können die zuletzt wiedergegebene Musik abspielen und gleichzeitig Texte anzeigen.

- 1. Tippen Sie während der Textanzeige auf die Taste [ 🖃 ].
  - Das Menü <Text> wird angezeigt.
- Tippen Sie auf [Auf, Ab], und wählen Sie
   <Music> (Musik). Tippen Sie dann auf [
  ].
  - Die wählbaren Modi f
    ür <Music> werden angezeigt.
- Tippen Sie auf [Auf, Ab], um den gewünschten Modus auszuwählen, und anschließend auf [...].
  - <Off> (Aus): Während der Textanzeige wird keine Hintergrundmusik wiedergegeben.
  - <On> (Ein): Sie können die zuletzt wiedergegebene Musik abspielen und gleichzeitig Texte anzeigen.

#### Zur ersten Seite gelangen

So können Sie die Textdatei von Anfang an anzeigen.

- 1. Tippen Sie während der Textanzeige auf die Taste [ 🖃 ].
  - Das Menü <Text> wird angezeigt.
- Tippen Sie auf [Auf, Ab], und wählen Sie <Go to 1st Page> (Zur ersten Seite wechseln). Tippen Sie anschließend auf [
  - Das Bestätigungsfenster wird angezeigt.
- Tippen Sie auf [Links, Rechts], und wählen Sie <Yes> (Ja). Tippen Sie anschließend auf [<sup>®</sup>].
  - Die erste Seite der Textdatei wird angezeigt.

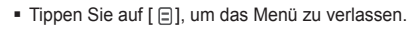

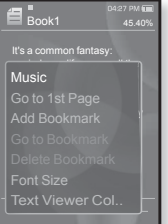

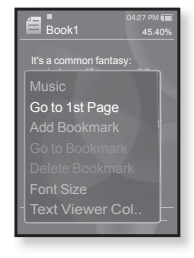

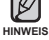

## TEXTMENÜ VERWENDEN (Fortsetzung)

#### Lesezeichen setzen

Setzen Sie ein Lesezeichen an eine Stelle im Text, an die Sie jederzeit zurückkehren können.

- 1. Tippen Sie während der Textanzeige bei der gewünschten Seite auf [ 🖃 ].
  - Das Menü <Text> wird angezeigt.
- Tippen Sie auf [Auf, Ab], und wählen Sie <Add Bookmark> (Lesezeichen hinzufügen). Tippen Sie dann auf [<sup>®</sup>].
  - Es wird ein Lesezeichen f
    ür die angezeigte Textseite gesetzt. Das Symbol [∅] wird oben links im Display angezeigt.

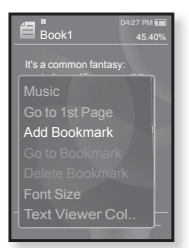

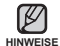

 In einer Meldung wird vor dem Überschreiben gewarnt, wenn bereits ein Lesezeichen gesetzt wurde. Bei Auswahl

yon </es> (Ja) wird das zuvor gesetzte Lesezeichen gelöscht und ein neues gesetzt.

 Šie können pro Textdatei ein Lesezeichen setzen. Maximal können 50 Lesezeichen gesetzt werden.

#### Zum Lesezeichen gelangen oder das Lesezeichen entfernen

- Tippen Sie während der Textanzeige auf die Taste [ ].
   Das Menü <Text> wird angezeigt.
- Tippen Sie auf [Auf, Ab], um <Go to Bookmark> (Zu Lesezeichen) oder <Delete Bookmark> (Lesezeichen löschen) zu wählen. Tippen Sie anschließend auf []].
  - Bei Auswahl von <Go to Bookmark> (Zu Lesezeichen) gelangen Sie an die Stelle, an der das Lesezeichen gesetzt wurde. Bei Auswahl von <Delete Bookmark> (Lesezeichen löschen) wird das aausgewählte Lesezeichen aus der Textdatei entfernt.

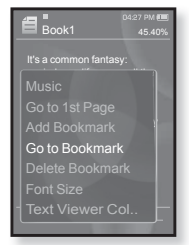

## TEXTMENÜ VERWENDEN (Fortsetzung)

#### Schriftgröße ändern

Sie können die Schriftgröße des Texts ändern.

- Tippen Sie während der Textanzeige auf die Taste [□].
   Des Masü «Taxt» wird anagzeigt
  - Das Menü <Text> wird angezeigt.
- Tippen Sie auf [Auf, Ab], und wählen Sie <Font Size> (Schriftgröße). Tippen Sie anschließend auf [
  ].
  - Das Menü <Font Size> (Schriftgröße) wird angezeigt.
- Tippen Sie auf [Links, Rechts], um die gewünschte Schriftgröße auszuwählen, und anschließend auf [...].
  - Sie können zwischen <Small> (Klein), <Medium> (Mittel) und <Large> (Groß) wählen.

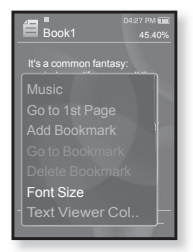

#### Farbe des Textbetrachters einstellen

Wählen Sie die Farbe, in welcher der Text angezeigt werden soll.

- 1. Tippen Sie während der Textanzeige auf die Taste [ 🖃 ].
  - Das Menü <Text> wird angezeigt.
- Tippen Sie auf [Auf, Ab], und wählen Sie <Text Viewer Color> (Farbe d. Textbetr.). Tippen Sie anschließend auf []].
  - Das Menüfenster <Text Viewer Color> (Farbe d. Textbetr.) wird eingeblendet.
- Tippen Sie auf [Links, Rechts], um die gewünschte Farbe für den Textbetrachter auszuwählen. Tippen Sie anschließend auf []].
  - Sie können eine Farbe aus den Optionen <Type 1> (Typ 1) bis <Type 6> (Typ 6) auswählen.

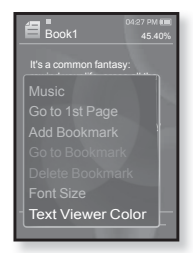

## VIDEOSPIELE SPIELEN

Auf Ihrem MP3-Player stehen für Sie spannende Spiele bereit!

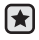

HINWEIS

- Bevor Sie beginnen Schließen Sie den Ohrhörer an, schalten Sie den Player ein, und überprüfen Sie den Akku.
- Tippen Sie auf [ > ], um zum vorherigen Bildschirm zur
  ückzukehren.

Halten Sie den Finger kurz auf der Taste [ 🖘 ], um das Hauptmenü aufzurufen.

- Halten Sie den Finger kurz auf der Taste [->], um das Hauptmenü aufzurufen.
- 2. Tippen Sie auf [Links, Rechts], und wählen Sie <Prime Pack> (Premiumpaket). Tippen Sie anschließend auf [ ]].
  - Das Menü <Prime Pack> (Premiumpaket) wird eingeblendet.
- 3. Tippen Sie auf [Auf, Ab], und wählen Sie <Games> (Spiele). Tippen Sie anschließend auf [@].
  - Die Spieleliste wird angezeigt.
- Tippen Sie auf [Auf, Ab], um das gewünschte Spiel auszuwählen, und anschließend auf [
  ].

#### Baseball

In dieser Version von Amerikas Lieblingssport treten Sie gegen die besten Werfer der Baseball-Liga an.

Tippen Sie auf [Auf, Ab, Links, Rechts], um ein Menü oder eine Funktion auszuwählen.

Um den Ball zu werfen oder zu schlagen, tippen Sie auf [ ].

#### Pizza Delivery

Versuchen Sie die Pizza rechtzeitig auszuliefern, indem Sie den Hindernissen auf dem Weg ausweichen.

Tippen Sie zum Springen auf [ ].

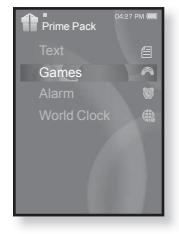

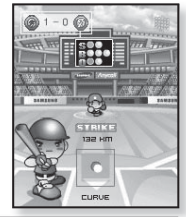

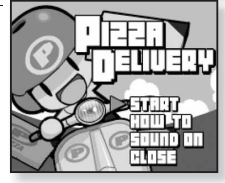

#### VIDEOSPIELE SPIELEN (Fortsetzung)

#### Honeybee

Dies ist ein Puzzle, bei dem Sie mehr als drei zueinander passende Teile zusammenfügen müssen, um Punkte zu erzielen

Tippen Sie auf [Auf. Ab. Links. Rechts]. um ein Menü auszuwählen oder die Bewegungsrichtung der Teile zu steuern.

Tippen Sie zum Auswählen oder Abbrechen auf [ ].

#### Jungmumun

Dieses Spiel erfordert Reaktionsschnelligkeit. Sie müssen den Stein in der Richtung entfernen, die der auf ihm abgebildete Pfeil anzeigt.

Verwenden Sie die Tasten [Auf. Ab. Links. Rechts] und [ 11] um den Stein zu entfernen

#### Food King

Dies ist ein Denkspiel, bei dem Sie so viel Essen wie möglich zubereiten müssen, indem Sie die Anordnung von drei Blöcken so ändern, dass sie in der Länge, der Breite und diagonal passen. Verwenden Sie die Taste [Links. Rechts], um einen Block zu bewegen.

Verwenden Sie die Taste [Auf], um die Position eines Blocks zu verändern

Verwenden Sie die Taste [Ab], um einen Block fallen zu lassen.

Spiele können ohne vorherige Ankündigung hinzugefügt oder geändert werden.

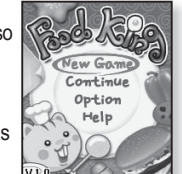

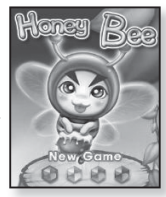

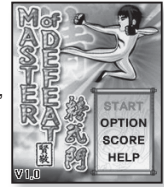

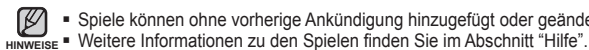

## ALARM EINSTELLEN

Dieser Player verfügt über eine Alarmfunktion, die zu einem festgelegten Zeitpunkt aktiviert werden kann.

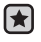

• Bevor Sie beginnen - Hier können Sie das aktuelle Datum und die aktuelle Uhrzeit einstellen. Siehe Seite 27.

- 1. Halten Sie den Finger kurz auf der Taste [↔], um das Hauptmenü aufzurufen.
- Tippen Sie auf [Links, Rechts], und wählen Sie <Prime Pack> (Premiumpaket). Tippen Sie anschließend auf [...]
  - Das Menü <Prime Pack> (Premiumpaket) wird eingeblendet.
- Tippen Sie auf [Auf, Ab], und wählen Sie <Alarm>. Tippen Sie anschließend auf [
  ].
- Tippen Sie auf [Auf, Ab], und wählen Sie <New Alarm> (Neuer Alarm). Tippen Sie anschließend auf []].
  - Das Fenster zum Einstellen der Alarmfunktion wird angezeigt.
- Tippen Sie auf [Auf, Ab], um die Häufigkeit f
  ür den Alarm auszuw
  ählen. Tippen Sie anschlie
  ßend auf [Rechts].
  - Sie können zwischen den Optionen <Once> (Einmal), <Everyday> (Täglich), <Mon~Fri> (Mo~Fr), <Mon~Sat> (Mo~Sa), <Sat~Sun> (Sa~So) oder <Off> (Aus) wählen.
- Tippen Sie auf [Auf, Ab], um die Stunde einzustellen, und anschließend auf [Rechts].
- Tippen Sie auf [Auf, Ab], um die Minute einzustellen, und anschließend auf [Rechts].
- Tippen Sie auf [Auf, Ab], um <AM> oder <PM> zu wählen, und anschließend auf [Rechts].

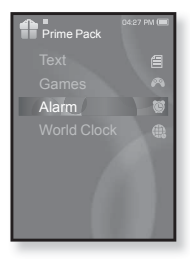

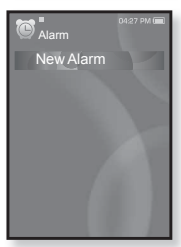

## ALARM EINSTELLEN (Fortsetzung)

9. Tippen Sie auf [Auf, Ab], um einen Alarmton auszuwählen, und anschließend auf [Rechts].

 Sie haben die Wahl zwischen <Alarm Sound 1> (Alarmton 1) bis <Alarm Sound 3> (Alarmton 3), einer Musikdatei, die Sie den Alarmtönen hinzugefügt haben, oder UKW-Radio.

- Tippen Sie auf [Auf, Ab], um ein Intervall einzustellen, und anschließend auf []].
  - Wählen Sie unter <Interval: Off> (Intervall: Aus), <Interval: 3min> (Intervall: 3Min.), <Interval: 5min> (Intervall: 5Min.) und <Interval: 10min> (Intervall:10 Min.).

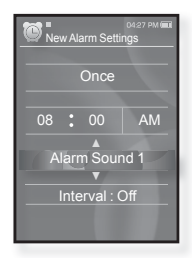

- Das Fenster zum Bestätigen der Einstellung wird angezeigt.
- Tippen Sie auf [Links, Rechts], und wählen Sie <Yes> (Ja). Tippen Sie anschließend auf [
  ].
  - Wenn der Alarm eingestellt ist, wird das Symbol (
     angezeigt.
  - Sie können bis zu 7 Alarmeinstellungen speichern.
- HINWEISE Der Alarm ertönt, sobald die eingestellte Ührzeit erreicht ist.

Tippen Sie auf [ 🖜 ], um den Alarm auszuschalten.

Tippen Sie im Bestätigungsfenster auf die Taste **[Links, Rechts]**, und wählen Sie <Yes> (Ja). Tippen Sie anschließend auf [<sup>(</sup>)]. Sie gelangen aus dem Alarmmenü zurück in das Hauptmenü.

#### ALARM EINSTELLEN (Fortsetzung)

#### Alarmeinstellung bearbeiten

- Tippen Sie auf [Auf, Ab], um in der Alarmliste die zu ändernde Alarmeinstellung auszuwählen. Tippen Sie anschließend auf [
  ].
  - Das Fenster zum Einstellen der Alarmfunktion wird angezeigt.
- Verwenden Sie die Tasten [Auf, Ab, Links, Rechts] und [<sup>®</sup>], um die Alarmeinstellungen nach Wunsch zu ändern.

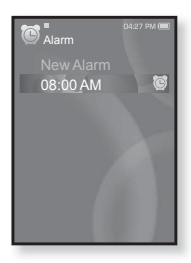

#### Alarmeinstellung löschen

- Tippen Sie auf [Auf, Ab], um in der Alarmliste die zu löschende Alarmeinstellung auszuwählen, und anschließend auf [B].
  - Das Menü <Delete> (Löschen) wird angezeigt.
- 2. Tippen Sie auf [ ].
  - Das Fenster zum Bestätigen des Löschvorgangs wird angezeigt.
- Tippen Sie auf [Links, Rechts], und wählen Sie <Yes> (Ja). Tippen Sie anschließend auf [<sup>®</sup>].
  - Der gewählte Alarm wird gelöscht.

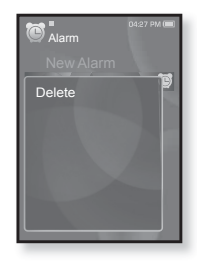

#### WELTZEITUHR ANZEIGEN

Sie können einige der größten Städte der Welt sowie Datum und Uhrzeit an diesen Orten je nach deren Zeitzone anzeigen.

- Bevor Sie beginnen Hier können Sie das aktuelle Datum und die aktuelle Uhrzeit einstellen. Siehe Seite 27. Stellen Sie die gewünschte Zeitzone unter <Settings> (Einstellg.) → <Time> (Zeit) → <Time Zone> (Zeitzone) ein.
- 1. Halten Sie den Finger kurz auf der Taste [↔], um das Hauptmenü aufzurufen.
- Tippen Sie auf [Links, Rechts], und wählen Sie 
   Prime Pack> (Premiumpaket). Tippen Sie anschließend auf [@].
  - Das Menü < Prime Pack> (Premiumpaket) wird eingeblendet.
- Tippen Sie auf [Auf, Ab], und wählen Sie < World Clock> (Weltzeituhr). Tippen Sie dann auf [@].
  - Das Menü < World Clock> (Weltzeituhr) wird angezeigt.
- 4. Tippen Sie auf [Links, Rechts], um eine Zeitzone auszuwählen.

Sie können die lokale Uhrzeit folgender Zeitzonen abrufen: (Mit '/' wird die Standardzeitzone der Region angegeben.)

Kap Verde / London, Lissabon / Rom, Paris, Berlin, Stockholm, Madrid, Frankfurt/ Athen, Helsinki, Kairo, Ankara / Moskau, Riad / Abu Dhabi, Muskat / Taschkent, Aschgabat / Alma Ata, Kathmandu / Bangkok, Jakarta, Rangun / Hongkong, Peking, Manila, Singapur / Seoul, Tokio, Pjöngjang / Guam, Sydney, Brisbane / Ochotsk / Wellington, Oakland, Fidschi / Samoa, Midway / Honolulu, Hawaii, Tahiti / Alyeska / Los Angeles, San Francisco, Vancouver, Seattle / Denver, Phoenix, Salt Lake City / Chicago, Dallas, Houston, Mexiko-Stadt / New York, Miami, Washington DC, Montreal, Atlanta / Caracas, La Paz, Santiago / Buenos Aires, Brasilien, Sao Paulo / Mittelatlantik

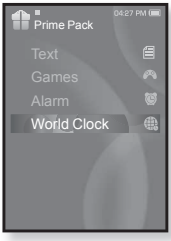

# Fehlersuche

Falls ein Problem mit dem MP3-Player auftritt, suchen Sie zunächst in dieser Liste nach einer Lösung. Besteht das Problem weiterhin, wenden Sie sich an den Kundendienst von Samsung in Ihrer Nähe.

| PROBLEM                                     | LÖSUNG                                                                                                    |  |  |
|---------------------------------------------|----------------------------------------------------------------------------------------------------|--|--|
| Das Gerät lässt sich<br>nicht einschalten   | <ul> <li>Das Gerät kann bei vollständig entladenem Akku<br/>nicht eingeschaltet werden. Laden Sie den Akku auf,<br/>und schalten Sie das Gerät erneut ein.</li> <li>Tippen Sie auf die Reset-Taste, um den Player<br/>zurückzusetzen.</li> </ul>                                                                                                    |  |  |
| Die Tasten funktionieren<br>nicht           | <ul> <li>Überprüfen Sie, ob die Tastensperre aktiv ist<br/>(Sperrschalter o THOD&gt;T in Sperrposition).</li> <li>Überprüfen Sie, ob Sie die richtige Taste verwendet<br/>haben. Tippen Sie erneut auf die Taste.</li> <li>Tippen Sie auf die Reset-Taste, um den Player<br/>zurückzusetzen.</li> </ul>                                                                                                    |  |  |
| Das Display lässt sich<br>nicht einschalten | <ul> <li>Das Display ist bei direkter Sonneneinstrahlung<br/>möglicherweise nicht ablesbar.</li> <li>Eventuell wurde das Display mit folgender Option<br/>ausgeschaltet: <settings> (Einstellg.) → <display><br/>→ <display off=""> (Display aus).</display></display></settings></li> <li>Tippen Sie auf eine beliebige Taste, um zu<br/>überprüfen, ob das Display wieder eingeschaltet wird.</li> </ul> |  |  |

| PROBLEM                                                                | LÖSUNG                                                                                                    |  |
|------------------------------------------------------------------------|----------------------------------------------------------------------------------------------------|--|
| Das Gerät schaltet sich aus                                            | <ul> <li>Überprüfen Sie den Akku.</li> <li>Bei vollständig entladenem Akku schaltet sich das<br/>Gerät aus. Laden Sie den Akku auf.</li> <li>Wenn die Option <auto off="" power=""> (Autom.<br/>ausschalten) unter <settings> (Einstellg.) →</settings></auto></li> <li><system> gewählt wurde, wird der Player im<br/>Pausenmodus ausgeschaltet. Schalten Sie den<br/>Player ein.</system></li> </ul>      |  |
| Die Betriebszeit des Akkus<br>weicht von den Angaben<br>im Handbuch ab | <ul> <li>Die Lebensdauer des Akkus hängt vom Klangmodus<br/>und der Displayeinstellung ab.</li> <li>Wenn Sie das Gerät über einen längeren Zeitraum<br/>sehr hohen oder niedrigen Temperaturen aussetzen,<br/>kann sich die Lebensdauer des Akkus verkürzen.</li> </ul>                                                                                                    |  |
| Fehlfunktionen des<br>EmoDio-Programms                                 | Überprüfen Sie, ob Ihr System die<br>Mindestanforderungen erfüllt.                                                                                                    |  |
| Verbindung mit dem PC ist<br>nicht möglich                             | <ul> <li>Überprüfen Sie, ob das USB-Kabel korrekt<br/>angeschlossen wurde, und versuchen Sie es erneut.</li> <li>Klicken Sie in der Taskleiste Ihres PCs auf <start>,<br/>um das Windows-Update zu starten. Wählen Sie die<br/>gewünschten Updates und Service Packs aus, und<br/>starten Sie die Aktualisierung. Starten Sie den PC neu,<br/>und stellen Sie die Verbindung wieder her.</start></li> </ul> |  |
| Die Datenübertragungsrate ist zu niedrig.                              | Die Datenübertragungsrate ist gering, wenn Sie<br>gleichzeitig mehrere Programme (einschließlich<br>EmoDio) auf dem PC ausführen. Schließen Sie nicht<br>benötigte Programme, und versuchen Sie es erneut.                                                                                                    |  |

| PROBLEM                                                           | LÖSUNG                                                                                                    |  |  |
|-------------------------------------------------------------------|----------------------------------------------------------------------------------------------------|--|--|
| Die Wiedergabe funktioniert nicht.                                | <ul> <li>Überprüfen Sie, ob Dateien im Speicher des Players<br/>vorhanden sind.</li> <li>Überprüfen Sie, ob die gewählte Musikdatei beschädigt ist.</li> <li>Überprüfen Sie, ob der Akku ausreichend geladen ist.</li> </ul>                                                                                         |  |  |
| Sie können keine Dateien<br>hochladen.                            | <ul> <li>Überprüfen Sie, ob das USB-Kabel richtig angeschlossen<br/>ist. Schließen Sie es gegebenenfalls noch einmal an.</li> <li>Überprüfen Sie, ob der Speicher voll ist.</li> <li>Tippen Sie auf die Reset-Taste, um den Player<br/>zurückzusetzen.</li> </ul>                                                    |  |  |
| Es fehlen Dateien bzw. Daten                                      | <ul> <li>Überprüfen Sie, ob sich das USB-Kabel gelockert hat.</li> <li>Wenn dies der Fall ist, kann es zu schweren Schäden an<br/>Dateien/Daten und am Player führen. Bitte achten Sie<br/>darauf, dass dies nicht passieren kann; Samsung kann für<br/>Datenverlust nicht verantwortlich gemacht werden.</li> </ul> |  |  |
| Ungewöhnliche Zeitangabe während der Wiedergabe                   | <ul> <li>Überprüfen Sie, ob die Datei im VBR-Format (Variable<br/>Bitrate) gespeichert ist. In diesem Fall wird die<br/>Wiedergabezeit evtl. nicht korrekt angezeigt.</li> </ul>                                                                                                    |  |  |
| Fehlerhafte Anzeige des<br>Dateinamens                            | <ul> <li>Stellen Sie im Hauptmenü über <settings> (Einstellg.) →</settings></li> <li><language> (Sprache) → <contents> (Inhalt) die richtige<br/>Sprache ein.</contents></language></li> </ul>                                                                                                    |  |  |
| Der Player wird heiß                                              | Während des Ladevorgangs kann es zu<br>Wärmeentwicklung kommen. Dies hat keine Auswirkungen<br>auf die Lebensdauer oder die Funktionen des Produkts.                                                                                                    |  |  |
| Während der<br>Videowiedergabe wird eine<br>Meldung eingeblendet. | Laden Sie den Videoclip erneut mit EmoDio herunter.                                                                                                    |  |  |

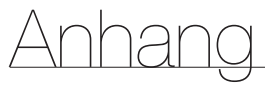

## MENÜ-ÜBERSICHT

Kurzübersicht über die Organisationsstruktur der Menüs und Funktionen des MP3-Players.

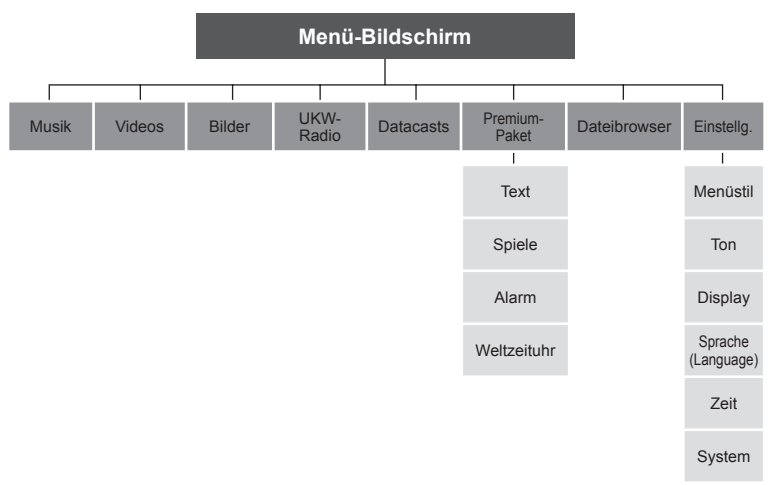

#### **TECHNISCHE DATEN**

| ModelIname                            | YP-S3                                                                                                    |  |  |
|---------------------------------------|----------------------------------------------------------------------------------------------------|--|--|
| Leistung                              | 5,0 V Gleichspannung / 500 mA                                                                                                    |  |  |
| Kapazität des integrierten Akkus      | 580 mAh / 3,7 V Gleichspannung                                                                                                    |  |  |
| Kompatible Dateiformate               | AUDIO: MPEG1/2/2.5 Layer 3 (8 kbit/s bis 320 kbit/s, 8 kHz<br>bis 48 kHz);<br>WMA (48 kbit/s bis 192 kbit/s, 8 kHz bis 48 kHz)<br>VIDEO: SVI (Video: MPEG4, Audio: MP3 (44,1 kHz, 128 kbit/s),<br>Auflösung: 208 × 176, Bildfrequenzrate: 15 Bilder/Sek.)<br>BILDFORMAT: JPG (Progressiv, sequentielles Abtasten,<br>Dateigröße: kleiner als 3 MB) |  |  |
| Unterstützte Dateianzahl              | Max. 5000 (einschl. Ordner)                                                                                                    |  |  |
| Ausgangsleistung<br>Ohrhöreranschluss | 20 mW/Kanal (Frankreich 5 mW/Kanal) (basierend auf 16 $\Omega)$                                                                                                    |  |  |
| Frequenzbereich                       | 40 Hz ~ 20 kHz                                                                                                    |  |  |
| Signal/Rausch-Abstand                 | 90 dB bei 20 kHz LPF(basierend auf 1 kHz; 0 dB)                                                                                                    |  |  |
| Betriebsdauer                         | Maximal 25 Stunden Musikwiedergabe, maximal 4 Stunden<br>Video-Wiedergabe (Voraussetzung: MP3 128 kbit/s,<br>Lautstärke: 15, Normalmodus)                                                                                                    |  |  |
| Umgebungstemperatur bei Betrie        | <b>b</b> -5 ~ 35°C                                                                                                    |  |  |
| Gehäuse                               | Metallüberzug, Kunststoff                                                                                                    |  |  |
| Gewicht                               | 53 g                                                                                                    |  |  |
| Abmessungen (B x H x T)               | 44 X 95 X 9,8 mm                                                                                                    |  |  |
| LIKW-Radio                            | Gesamtklirr-                                                                                                    |  |  |

| UKW-Radio | UKW-Frequenz                  | 87,5 ~ 108,0 MHz | Gesamtklirr-<br>faktor UKW       | 1 %    |
|-----------|-------------------------------|------------------|----------------------------------|--------|
|           | UKW-Signal/<br>Rausch-Abstand | 55 dB            | Nutzbare UKW-<br>Empfindlichkeit | 38 dBµ |

Der Inhalt dieses Handbuchs kann aufgrund von Weiterentwicklung ohne vorherige Ankündigung geändert werden. 90 \_ Anhang

#### 1 17FN7

Das Gerät, zu dem dieses Benutzerhandbuch gehört, unterliegt den Bestimmungen zum geistigen Eigentum dritter Personen (Urheberrechtsschutz). Die Lizenz beschränkt sich auf die private, nichtkommerzielle Nutzung durch Endverbraucher im Zusammenhang mit lizenzierten Inhalten. Es sind keinerlei Rechte für die kommerzielle Nutzung erteilt. Die Lizenz erstreckt sich lediglich auf dieses Gerät und deckt keine unlizenzierten Produkte oder Prozesse gem. ISO/IEC 11172-3 oder ISO/IEC 13818-3, die mit diesem Gerät verkauft oder durchgeführt werden. Die Lizenz erstreckt sich lediglich auf die Verwendung dieses Gerätes zum Kodieren/Dekodieren von Musik-/Videodateien gem. ISO/IEC 11172-3 oder ISO/IEC 13818-3. Im Rahmen der Lizenz werden keine Rechte für Produktmerkmale oder Funktionen gewährt, die nicht der ISO/IEC 11172-3 oder ISO/IEC 13818-3 entsprechen.

#### KORREKTE ENTSORGUNG VON ALTGERÄTEN (ELEKTROSCHROTT)

(In den Ländern der Europäischen Union und anderen europäischen Ländern mit einem separaten Sammelsystem)

Die Kennzeichnung auf dem Produkt bzw. auf der dazugehörigen Dokumentation gibt an, dass es nach seiner Lebensdauer nicht zusammen mit dem normalen Haushaltsmüll entsorat werden darf. Entsorgen Sie dieses Gerät bitte getrennt von anderen Abfällen, um der Umwelt bzw. der menschlichen Gesundheit nicht durch unkontrollierte Müllbeseitigung zu schaden. Helfen Sie mit, das Altgerät fachgerecht zu entsorgen, um die nachhaltige Wiederverwertung von stofflichen Ressourcen zu fördern Private Nutzer wenden sich an den Händler, bei dem das Produkt gekauft wurde, oder kontaktieren die zuständigen Behörden, um in Erfahrung zu bringen, wo sie das Altgerät für eine umweltfreundliche Entsorgung abgeben können. Gewerbliche Nutzer wenden sich an ihren Lieferanten und gehen nach den Bedingungen des Verkaufsvertrags vor. Dieses Produkt darf nicht zusammen mit anderem Gewerbemüll entsorgt werden.

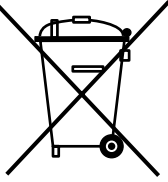

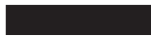

#### KORREKTE ENTSORGUNG DER BATTERIEN DIESES PRODUKTS

(In den Ländern der Europäischen Union und anderen europäischen Ländern mit einem separaten Altbatterie-Rücknahmesystem)

Die Kennzeichnung auf der Batterie bzw. auf der dazugehörigen Dokumentation oder Verpackung gibt an, dass die Batterie zu diesem Produkt nach seiner Lebensdauer nicht zusammen mit dem normalen Haushaltsmüll entsorgt werden darf. Wenn die Batterie mit den chemischen Symbolen Hg, Cd oder Pb gekennzeichnet ist, liegt der Quecksilber-, Cadmiumoder Blei-Gehalt der Batterie über den in der EG-Richtlinie 2006/66 festgelegten Referenzwerten. Wenn Batterien nicht ordnungsgemäß entsorgt werden, können sie der menschlichen Gesundheit bzw. der Umwelt schaden.

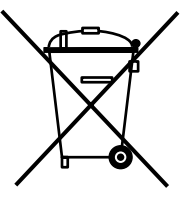

Bitte helfen Sie, die natürlichen Ressourcen zu schützen und die nachhaltige Wiederverwertung von stofflichen Ressourcen zu fördern, indem Sie die Batterien von anderen Abfällen getrennt über Ihr örtliches kostenloses Altbatterie-Rücknahmesystem entsorgen.

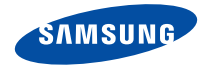

Falls Sie Fragen oder Anregungen zu Samsung-Produkten haben, wenden Sie sich bitte an den Samsung-Kundendienst. Samsung Electronics GmbH Hotline: 01805 - SAMSUNG (726-7864) € 0,14/Min. aus Festnetz/DTAG

www.samsung.de